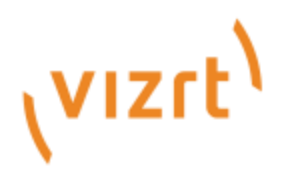

NewTek PTZ3, NewTek PTZ3 UHD, Vizrt PTZ3 PLUS & Vizrt PTZ3 UHD PLUS User Guide

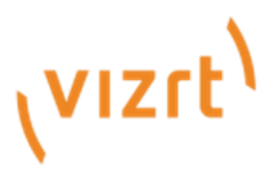

Copyright ©2025Vizrt. All rights reserved.

No part of this software, documentation or publication may be reproduced, transcribed, stored in a retrieval system, translated into any language, computer language, or transmitted in any form or by any means, electronically, mechanically, magnetically, optically, chemically, photocopied, manually, or otherwise, without prior written permission from Vizrt.

Vizrt specifically retains title to all Vizrt software. This software is supplied under a license agreement and may only be installed, used or copied in accordance to that agreement.

#### Disclaimer

Vizrt provides this publication "as is" without warranty of any kind, either expressed or implied. This publication may contain technical inaccuracies or typographical errors. While every precaution has been taken in the preparation of this document to ensure that it contains accurate and up-to-date information, the publisher and author assume no responsibility for errors or omissions. Nor is any liability assumed for damages resulting from the use of the information contained in this document. Vizrt's policy is one of continual development, so the

content of this document is periodically subject to be modified without notice. These changes will be incorporated in new editions of the publication. Vizrt may make improvements and/or changes in the product(s) and/or the program(s) described in this publication at any time.

Vizrt may have patents or pending patent applications covering subject matters in this document. The furnishing of this document does not give you any license to these patents.

#### Antivirus

Vizrt does not recommend or test antivirus systems in combination with Vizrt products, as the use of such systems can potentially lead to performance losses. The decision for the use of antivirus software and thus the risk of impairments of the system is solely at the customer's own risk.

There are general best-practice solutions, these include setting the antivirus software to not scan the systems during operating hours and that the Vizrt components, as well as drives on which clips and data are stored, are excluded from their scans (as previously stated, these measures cannot be guaranteed).

#### **Technical Support**

For technical support and the latest news of upgrades, documentation, and related products, visit the Vizrt web site at www.vizrt.com.

#### Created on

07/21/2025

# Table of Contents

| SECTION 1 INTRODUCTION AND SETUP           | 5  |
|--------------------------------------------|----|
| 1.1 Overview                               | 5  |
| 1.2 Firmware Update                        | 5  |
| 1.2.1 NewTek PTZ & PTZ UHD Firmware Update | 5  |
| 1.2.2 Web GUI Update                       | 6  |
| 1.2.3 V1 ARM Update                        | 6  |
| 1.2.4 Amba ISP Firmware                    | 8  |
| 1.3 Getting Ready                          |    |
| 1.4 Safety Guides                          |    |
| 1.5 Vizrt PTZ3 UHD PLUS Camera Interface   |    |
| 1.6 Packing List                           | 13 |
| 1.7 Quick Start Guide                      | 13 |
| 1.8 Product Features                       | 14 |
| 1.9 Web Configuration                      |    |
| 1.9.1 Studio Monitor                       |    |
| 1.9.2 Logging In                           |    |
| 1.10 Video Source                          |    |
| 1.10.1 Video Bandwidth                     | 19 |
| 1.10.2 Pan, Tilt and Zoom                  |    |
| 1.11 Audio/Video Settings                  | 20 |
| 1.11.1 Video                               | 20 |
| 1.11.2 Exposure                            | 21 |
| 1.11.3 Picture                             | 21 |
| 1.11.4 White Balance                       | 22 |
| 1.11.5 Focus/PTZ                           | 22 |
| 1.11.6 Encoding                            | 23 |
| 1.12 Audio                                 | 23 |
| 1.13 Tracking                              | 24 |
| 1.13.1 Auto Tracking                       | 25 |
| 1.13.2 Pan/Tilt Limit                      | 25 |
| 1.13.3 Blackboard Area Detect              | 26 |
| 1.13.4 FreeD                               | 26 |
| 1.14 Administration                        | 27 |
| 1.14.1 Network Settings                    |    |

| 1.15 Multicast                                          | 29 |
|---------------------------------------------------------|----|
| 1.16 Tally                                              |    |
| SECTION 2 REMOTE CONTROL & OSD                          | 31 |
| 2.1 Remote Control                                      |    |
| 2.2 OSD MENU                                            |    |
| SECTION 3 CAMERA SPECS                                  | 37 |
| 3.1 Camera Dimension (MM)                               | 40 |
| 3.2 VISCA                                               | 41 |
| 3.2.1 Visca In (RS232 Port)                             | 41 |
| 3.2.2 VISCA Network Construction                        | 41 |
| 3.2.3 Serial Port Configuration                         |    |
| 3.2.4 VISCA Protocol                                    |    |
| 3.2.5 Visca Pan Tilt Speed Value                        | 51 |
| 3.3 VISCA Over IP                                       |    |
| 3.3.1 How to use VISCA over IP                          |    |
| 3.3.2 Payload Type                                      |    |
| 3.3.3 Delivery confirmation                             | 54 |
| 3.3.4 Sequence chart                                    | 55 |
|                                                         | EC |
| 2.4.1 DELCO D. Brotocol Command List                    |    |
| 3.4.2 PELCO-P Command List                              |    |
|                                                         |    |
| SECTION 4 ABOUT NDI                                     | 58 |
| 4.1 A 'Video Internet'                                  | 58 |
| 4.2 NDI Benefits                                        | 59 |
| 4.3 NDI Webcam                                          | 59 |
| APPENDIX A: FEATURES                                    | 62 |
| APPENDIX B: VIZRT SOFTWARE LICENSE AND LIMITED WARRANTY | 63 |
| CREDITS                                                 | 68 |

## Section 1 INTRODUCTION AND SETUP

This section explains how to connect and configure your Vizrt PTZ3 PLUS/ PTZ3 PLUS UHD, and NewTek branded PTZ3/ PTZ3 UHD camera. It also explains how to update the device, and where you can find additional NDI software to extend your workflow. After completing this short section, you'll be all set to begin using your new camera.

### 1.1 OVERVIEW

Thank you for purchasing this Vizrt product. Vizrt is proud of its record of innovation and commitment to excellence in design, manufacture, and superb product support. For a list of features included in your Vizrt PTZ3 camera, please see Appendix A: Features.

Vizrt PTZ3 PLUS and UHD PLUS cameras offer superior video quality suitable for live productions and presentations. Featuring AI-driven talent tracking, expanded microphone options with phantom power, and seamless integration with augmented reality (AR) graphics systems, content creators can now effortlessly produce broadcast-grade content with advanced graphics. Utilizing a single Ethernet cable, your Vizrt PTZ3 camera supports transmission of video, audio, power, control, tally, and FreeD camera tracking data via NDI|HX, streamlining workflow and enhancing efficiency.

Vizrt PTZ3 cameras are the best way to acquire live video for input into modern production workflows. Working with the latest version of NDI this pan-tilt-zoom (PTZ) camera transmits full UHD video formats up to 2160p 60 (1080p 60 for non UHD model) directly to NDI-compatible receiving devices across the network. It is uniquely suited for IP-based live production and streaming, and other single, and multi-camera

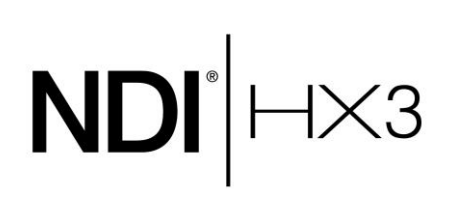

applications to include sports and event coverage, video conferencing, lecture capture, distance learning, media communications, and surveillance. You can also select NDI|HX3 as an option for better video with reduced latency, using a fraction of the bandwidth.

### 1.2 FIRMWARE UPDATE

It is imperative that the first step taken is to update your Vizrt PTZ3 camera (including all models), and instructions for that process are on the following pages.

We encourage you to keep the firmware on your Vizrt PTZ3 camera up to date. The latest firmware may contain bug-fixes, provide improved performance, or even enable new features. The update process is not complicated – <u>but it is especially important to verify what Hardware ARM (Advanced RISC Machine) Version you have prior to updating.</u>

### 1.2.1 NEWTEK PTZ & PTZ UHD FIRMWARE UPDATE

Firmware update instructions are provided for NewTek cameras upon downloading the updates from www.vizrt.com.

1.2.2 WEB GUI UPDATE

For Vizrt PTZ3 PLUS & PTZ3 UHD PLUS cameras with V2 firmware update.

| Administration   |                 |                  | <b></b>       |
|------------------|-----------------|------------------|---------------|
| Device Name      | Group           | NDI Channel Name |               |
| PTZ3UHD-560486   | Public          | Channel 1        | Apply         |
| Firmware Version |                 | Hardware Version |               |
| Update Firmware  | Change Password | Power            | Factory Reset |

If your *Hardware Version* shows V2 in the Web GUI (in the Administration tab), proceed with the instructions below to update. (If the firmware version is missing, proceed to the version 1 update.)

|              | MENU         |          |
|--------------|--------------|----------|
| SYSTEM       | IR ADDRESS   | NO.1     |
| EXPOSURE     | CLIENT       | VISCA    |
| IMAGE        | MODEL NO.    | NDI PTZ3 |
| QUALITY <    | ARM VERSION  | 2.1DT    |
| PTZ SETTINGS | ISP VERSION  | 522      |
| VIDEO FORMAT | RELEASE DATE | 20240412 |
| IP SETTINGS  |              |          |
| RESET        |              |          |
| INFORMATION  |              |          |

An alternative way to verify what firmware version you are running with on-screen display is via SDI or HDMI and can be found in OSD menu listed under: INFORMATION > ARM VERSION. If the ARM VERSION does not state V2.0D or above, please proceed to V1 ARM update.

For V2 update, first install the Web GUI <u>ARM</u> file and secondly the Web GUI <u>ISP</u> (Image Sensor Processor) File.

If for any reason the update fails, please perform the manual ARM update (version 1) using the USB-USB-C cable included in the box with Vizrt PTZ3 PLUS and PTZ3 UHD PLUS cameras.

#### 1.2.3 V1 ARM UPDATE

### If the Web GUI update failed.

If you have a Vizrt PTZ PLUS or PTZ3 UHD PLUS camera, the USB to Serial cable is in the camera box.

Follow with the Nations MCU Download Tool instructions:

• Power off and unplug all cables from the camera, it should look like the image on the following page.

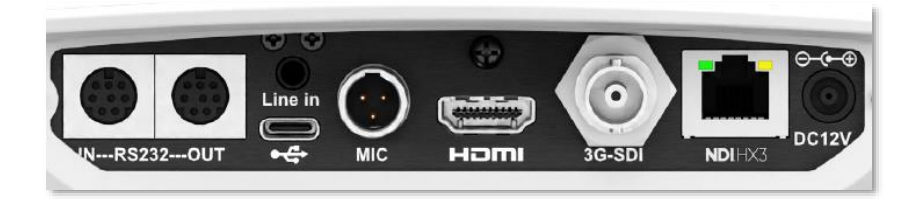

• On the underside of the camera, set the Dip Switches 1 and 2 to OFF.

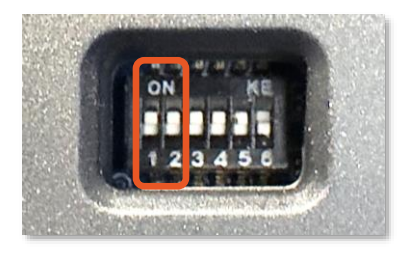

• Connect the serial cable to the 'IN---R3232' port on your camera, and the USB-A end to your computer.

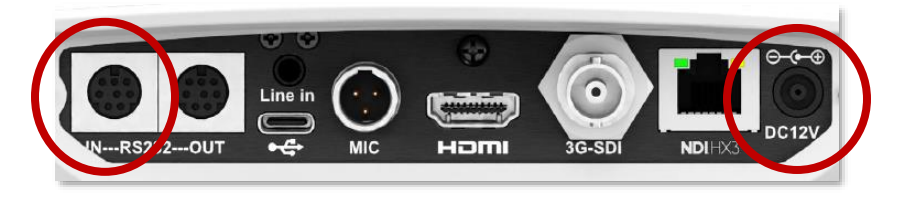

- Connect the include power supply to the DC12V power supply port. The camera will power on.
  - 1. Select USART interface, then select the corresponding serial port number (you can check the specific choice of the serial port in the device manager) baud rate select 115200.

| 😵 Nations MCU Download Tool                                                                                                    |                                                                                                    |
|----------------------------------------------------------------------------------------------------|----------------------------------------------------------------------------------------------------|
| File Common operations Offline downloader config Multilingual                                                                                                    | Help                                                                                                    |
| The device is connected!<br>Read chip information successfully!<br>Chip Model:N32G455Series<br>Boot command set version:V2.2<br>Boot Subversion:V2.2<br>Flash capacity:512KB<br>UCID:0x360111211650304D333832303013281F<br>UID:0x36011150304D33383213281F | Select device<br>Interface: USART V<br>Device: COM3 1 V<br>Baud rate: 115200 V Data bit: 8 V Stop bit: 1 V<br>Download<br>Starting address:0x 05000000 |
|                                                                                                    | File: Y:\20180811整理\6_Ambarela_CV22598\NEWT 图@e 2                                                                                                    |
|                                                                                                    | Erase by file size      All erase      No erast     Download                                                                                           |
| Copyright (C) 2020-2022 Nations,All rights reserved   Total:3                                                                                                    | Pass:2 Fail:1 2022-02-17 08:54:41                                                                                                    |

- 2. Click Browse to select the firmware to be upgraded.
- 3. Click Connect, after the device is connected the left margin will confirm the device is connected.
- 4. Click the "Download" button to start, you will see the progress bar displaying it is downloading.
- When the programming is complete, you will see the prompt in the bottom left corner.

| The program downloaded successfully!                        | Erase by file size | • Al erase 💿 No erase | Download            |
|-------------------------------------------------------------|--------------------|-----------------------|---------------------|
| Copyright (C) 2020-2022 Nations,All rights reserved 10tals4 | Pass:3             | Fail:1                | 2022-02-17 08:57:47 |

- Power off after the upgrading is finished, then set the Dip Switch SW1,2 back to ON position.
- Re-power on the camera, to run the camera with new ARM firmware.

1.2.4 AMBA ISP FIRMWARE

#### Vizrt PTZ3 PLUS/ PTZ3 PLUS recover for AMBA ISP firmware.

This is the second part to update your camera. Power off and unplug all cables from the camera, it should look like the image below.

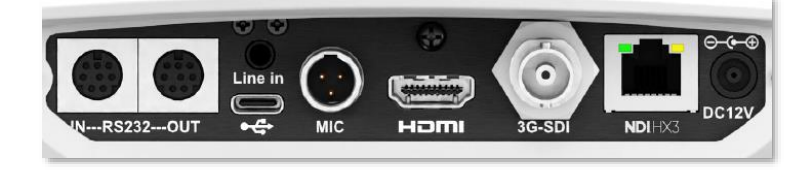

Unzip the "Ambarella\_AmbaUSB\_v4.3.0" file and choose the appropriate upgrade tool based on your computer's configuration. Once the "AmbaUSB" tool is installed, the following widow will appear.

| Type       Mode       Device Node       Device Status       Progress         Betrial Dauber Not         Device Node       Device Node       Device Node         ETRO: Daknown         ETRO: Daknown       ETRO: Daknown       ETR                                                                                                    | hip Type Mode Device Node Device Status Progress                                            |          | Board Intens        | tion            |             |
|----------------------------------------------------------------------------------------------------|---------------------------------------------------------------------------------------------|----------|---------------------|-----------------|-------------|
|                                                                                                    |                                                                                             |          |                     | Serial Num      | aber Not Se |
| EAC Address         ETB01 Oknown         ETB01 Oknown         W1F101 Oknown         W1F101 Oknown         W1F                                                                                                    |                                                                                             |          |                     | Deivce M        | de: Unknow  |
| ETBi: Onknown ETBi: Onk<br>Stifii Onknown Stifii Onk<br>Stifii Onknown OSBI: Onknown OSBI: Onk<br>OSBO: Onknown OSBI: Onk<br>OSBO: ONCO<br>OSBI: ONC<br>OSBO: OSBO: ONCO<br>OSBI: Onknown OSBI: ONC<br>OSBI: Onknown OSBI: ONC<br>OSBI: ONCO<br>OSBI: ONCO<br>OSBI: ONCO<br>OSBI: ONCO<br>OSBI: ONCO<br>OSBI: ONCO<br>OSBI: ONC<br>OSBI: ONCO<br>OSBI: ONC<br>OSBI: ONCO<br>OSBI: OSBI: ONCO<br>OSBI: ONCO<br>OSBI: ONCO<br>OSBI: ONCO<br>OSBI: ONCO<br>OSBI: ONCO<br>OSBI: ONCO<br>OSBI: ONCO<br>OSBI: OSBI: ONCO<br>OSBI: ONCO<br>OSBI: ONCO<br>OSBI: ONCO<br>OSBI: ONCO<br>OSBI: ONCO<br>OSBI: OSBI: OSB |                                                                                             |          | MAC Addres          | 15              |             |
| WiF10: Daknown     WiF10: Daknown       WiF10: Daknown     WiF10: Daknown       USD0: Daknown     USD0: Daknown       WiF10: Daknown     USD0: Daknown       WiF10: Daknown     USD0: Daknown       WiF10: Daknown     USD0: Daknown       WiF10: Daknown     USD0: Daknown       WiF10: Daknown     USD0: Daknown       CDD0     CDD1       CDD0     CDD1       CD0     CDD1       CD0     CDD1       CD0     CDD1       CD0     CDD1       CD0     CDD1       CD0     CDD1       CD0     CDD1       CD0     CDD1       CD0     CDD1       CD0     CDD1       CD0     CDD1       CD0     CDD1       CD0     CDD1       CD0     CDD1       CD0     CD01       CD0     CD01       CD01     CD01       CD01     CD01       CD01     CD01       C01     CD01       C01     CD01       C01     CD01       C01     CD01       C01     CD1       C01     CD1       C01     CD1       C01     CD1       C01                                                                                                    |                                                                                             |          | ETH0: Unknown       | 5               | Hl: Unknow  |
| 0550: Daknown       0550: Daknown         Firmware Program Farmeters(SED)         0000       0001         0000       0001         0001       0001         0001       0001         0001       0001         0001       0001         0001       0001         0001       0001         0001       0001         0001       0001         0001       0001         0001       0001         0001       0001         0001       0001         0001       0001         0001       0001         0001       0001         0001       0001         0001       0001         0001       0001         0001       0002         0001       0002         0001       0002         0001       0002         001       0002         001       0002         001       0002         001       0001         001       001         001       001         001       001         001       001                                                                                                    |                                                                                             | 1        | WiFi0: Unknown      | W11             | il: Unknow  |
| Firmerer:     Config     Config                                                                                                    |                                                                                             |          | USB0: Unknown       | 03              | Bl: Unknow  |
| Const     Const     Const       Const     Const     Const       Const                                                                                                    |                                                                                             | ri       | restore frogram for | maters(HEI)     |             |
| Const Const                                                                                                    |                                                                                             | CHEO     | CHD1                | CHD2            | CHE         |
| Image: State in the state in the state i                                                                                                    |                                                                                             | CHD4     | CHEDS               | 0406            | CHE         |
| Language: Tanging Tanging Tang                                                                                                    | Firesetel<br>[C://sers/Telyene/Desktop/发展升的/hst_bl4_bersel_las_relesss_20210007_as34422_elf | √ 🚜 7ind | □ Verify            | Bead PTB        |             |
| and and a second and a second a                                                                                                    | 🕽 Language: 🔲 American English 🗸                                                            |          |                     | Log Level: Info | ~           |
|                                                                                                    |                                                                                             |          |                     |                 |             |

- 1. Select the pull-down menu and select CV22.
- 2. In the Board's Config menu, select the correct path by clicking on the 'Find' button located to the right of that menu (binocular icon). The default path is:

"C:/ProgramFiles/Ambarella/AmbaUSB/share/ambausb4.3.0/platform/cv22/ads/cv22\_l pddr4\_408MHz.ads"

- 3. Select the firmware in the drop-down menu by clicking the 'Find' button located to the right of that menu (binocular icon).
- Under your camera base, you will find the Dip Switch. Set switch 5 to be OFF and 6 to ON.
- Connect the included USB-C cable to your camera's USB-C port, and the USB-A end to your computer.

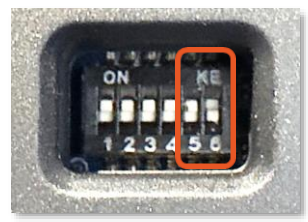

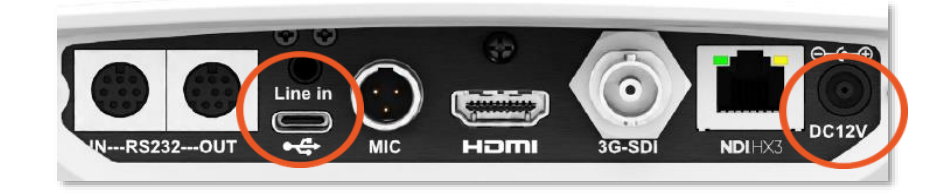

- Connect the included power supply to the DC12V power supply port.
- Once you have connected the computer and powered on your camera, the "AmbaUSB" window will appear.

|                                     | Ambarella                                                                    | Bevelopment B                      | loards             | List                                                     |                    |                       |                       |          | Board Info       | eativn          |           |                 |
|-------------------------------------|------------------------------------------------------------------------------|------------------------------------|--------------------|----------------------------------------------------------|--------------------|-----------------------|-----------------------|----------|------------------|-----------------|-----------|-----------------|
| Chip Type Mo                        | ode Device Node                                                              | Device Status                      | p                  | Progress                                                 |                    | 1                     |                       |          |                  | Seri            | al Number | Not Set         |
| CV22 US                             | B BusiD#001 DeviD#03                                                         | & Ready                            | 0                  |                                                          | 0%                 | -                     |                       |          |                  | Delt            | voe Node: | Unknow          |
|                                     |                                                                              |                                    |                    |                                                          |                    | 1                     |                       |          | HAC Add          | ress            |           |                 |
|                                     |                                                                              |                                    |                    |                                                          |                    | 150                   |                       |          | ETRO: Unknown    |                 | KTR1:     | Unknown         |
|                                     |                                                                              |                                    |                    |                                                          |                    |                       |                       |          | REFIGE Unknown   |                 | WIFILL    | University      |
|                                     |                                                                              |                                    |                    |                                                          |                    |                       |                       |          | HEBO: Daknown    |                 | ment.     | The loss of the |
|                                     |                                                                              |                                    |                    |                                                          |                    |                       |                       |          | ODDAT AUTUOAU    |                 | 02011     | UDADOWD         |
|                                     |                                                                              |                                    |                    |                                                          |                    |                       |                       | ri       | ravare Program P | arameters(HEI)  |           |                 |
|                                     |                                                                              |                                    |                    |                                                          |                    |                       |                       | CMDO     | CHD1             | CMD2            |           | CHD             |
|                                     |                                                                              |                                    |                    |                                                          |                    |                       |                       | 2404     | course 1         |                 |           |                 |
|                                     |                                                                              |                                    |                    |                                                          |                    |                       |                       | -70-9 J  | CRES             | CHD6            |           |                 |
| Board's Confi                       | ig: C:/Program Files/Aml                                                     | urella/AsbaUS8/sl                  | hare/w             | abaush-4 3 0/platform/or22                               | 2/ads/0            | v22_1pddr4            | 1_4068012 eds ~       | and Find | (m)              | 0100000] @ CV22 |           |                 |
| Bourd's Confi<br>Tireru             | ig: C:/Frogram Files/Aml<br>are: C:/Users/Telycam/Der                        | erelle/AnballSB/cb<br>htop/安備升级/ba | here/er<br>t_bld_) | abaush=4 3 0/platform/ov25<br>kernel_lnz_release_202108  | 2/ads/0<br>07_ma34 | v22_lpddr4<br>422_+lf | 1_4088012 eds ~<br>~] | H Find   | Citis            | 0100000 @ CV22  | •         | ł               |
| Doard's Confi<br>Firera<br>Danguage | ig: C:/Program Files/Amb<br>re: C:/Users/Telycam/Der<br>e: Manarican English | arelle/Anball58/df<br>htop/安徽升级/bi | here/e<br>t_61d_)  | abaush-4 3 0/platform/ov22<br>kernel_lnx_release_2021086 | 2/sds/0            | ₩22_lpåår4            | L_408895z eds ∨<br>∨] | M Find   | 0x0              | CSD4            | Info      | •               |

- Click the blue arrow and the upgrade will be start. <u>Please be careful not to interrupt power</u> to the camera during the update process.
- Once the Progress bar is at 100%, you have upgraded successfully.
- Set the Dip Switches 5 and 6 to OFF and reboot the camera. You are ready to go!

#### **Please Note:**

- Upon updating your camera, the network settings may revert back to factory default; please consult the main user manual for information on getting started, including fall back IP address.
- A quick way to verify your network settings is to connect a monitor to the HDMI port and use the included IR remote to navigate to the on screen menu, you can confirm the network configuration under Network Settings.
- Alternatively NDI Analysis from NDI can help find your network settings.

### 1.3 GETTING READY

Your Vizrt PTZ3 device uses the NDI|HX protocol for audio/video transmission, and more.

To download the latest version of NDI Tools (at no cost) to use your HX device, head over to ndi.video and install NDI Tools for Windows or Mac.

NDI Tools will provide an extremely useful array of additional NDI apps, including the NDI Studio Monitor application, which will not only display the output of your camera, but provide easy access to its settings, through its built-in PTZ controls.

NOTE: The End User License Agreement under which you use the NDI/HX driver specifies that "you may use up to five (5), and no more than five, copies on separate machines at one time."

### 1.4 SAFETY GUIDES

- 1. Before operation, please fully read and follow all instruction in this manual. For your safety, always keep this manual with the camera.
- 2. The camera power input range is 100~240V AC (50~60Hz), ensure the power supply input within this range before powering on.
- 3. The camera power voltage is 12V DC, and the rated amperage is 3A. We suggest you use it with the original power supply adapter supplied by the factory.
- 4. Please keep the power, video, and control cable in a safe place. Protect all cables, especially their connections.
- 5. Operational environment: -10°C~50°C, humidity less than 80%. To avoid any danger, do not put anything inside the camera, and keep away from the corrosive liquids.
- 6. Avoid shock, vibration and moisture during transportation, storage, and installation.
- 7. Do not disassemble the camera. For any service, please contact authorized technicians.
- 8. Video and control cables should be individually shielded and should not be substituted with lesser quality cables. Do not direct the camera lens towards strong light, such as the sun or other intense light sources.
- 9. Use a dry soft cloth to clean the camera housing. Use only neutral non-abrasive cleaning agents. To avoid damage, never use strong or abrasive cleaning agents on the camera lens. Do not move the camera by holding the camera head. To avoid mechanical trouble, do not rotate the camera head by hand. NEVER MOVE THE CAMERA MANUALLY WHEN IT IS POWERED ON.
- 10. Place the camera with the base in only a horizontal or vertical orientation (such as on a desk, wall, or ceiling).

Note: The camera's video quality may be affected by the specific frequencies emitted by the electromagnetic filed of other devices. Never grasp the head of the camera (as shown in the drawing below) and never move the camera by hand when it is working, the mechanism may be destroyed.

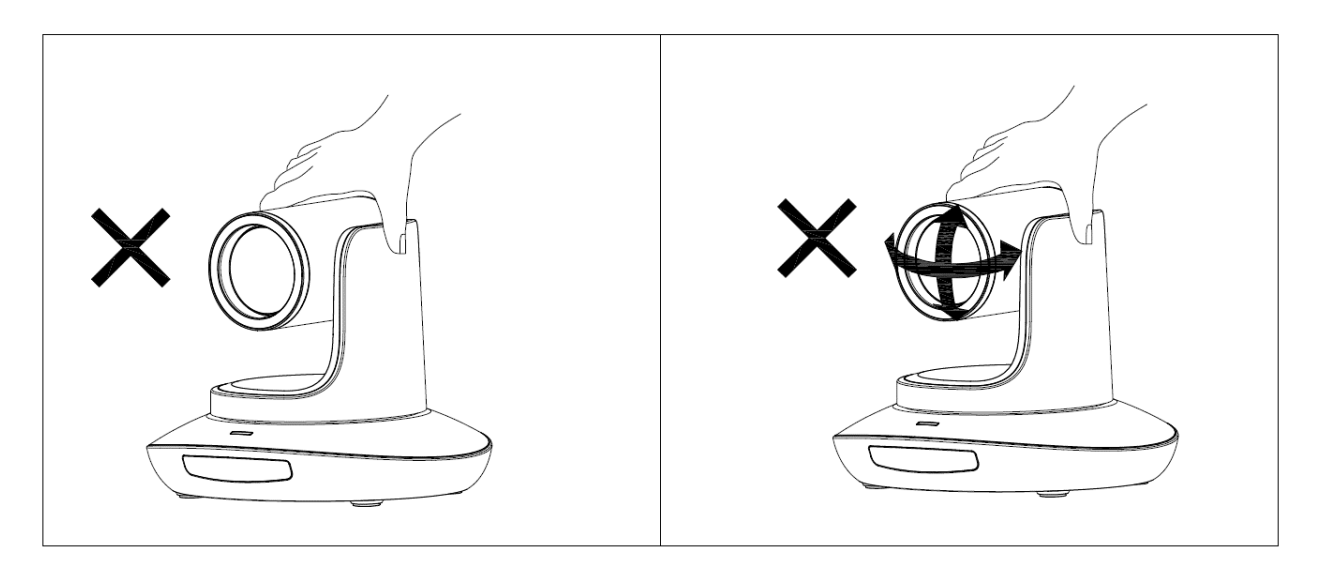

### 1.5 VIZRT PTZ3 UHD PLUS CAMERA INTERFACE

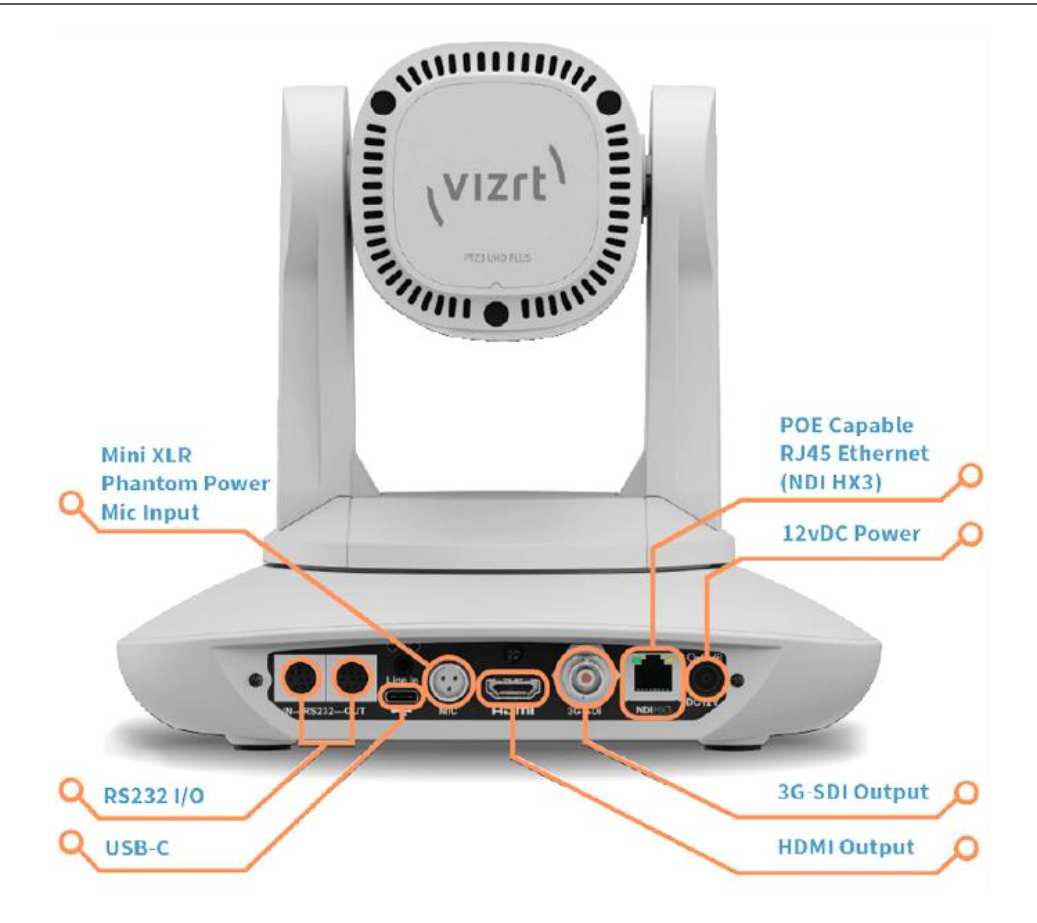

### 1.6 PACKING LIST

To begin, let us review "what came in the box":

- Vizrt PTZ3 camera
- Power adapter
- Power cables (UK, EU, USA)
- Mini XLR to XLR adapter cable
- USB-C cable
- Remote control
- QC certification
- Reversible L wall mount bracket mount
- Fixed plate ceiling/shelf mount
- Mount fixings
- Welcome card with QR code to access product updates and user manual.

Vizrt PTZ3 PLUS and PTZ3 UHD PLUS Cameras also include:

- Secondary reversed faceplate for upside-down mounting
- Two-part USB to serial cable for firmware updates and recovery

Note: NewTek PTZ3 and PTZ3 UHD customers who require this two-part cable should contact Vizrt support before updating firmware.

### 1.7 QUICK START GUIDE

1. Check all cable connections before you power on.

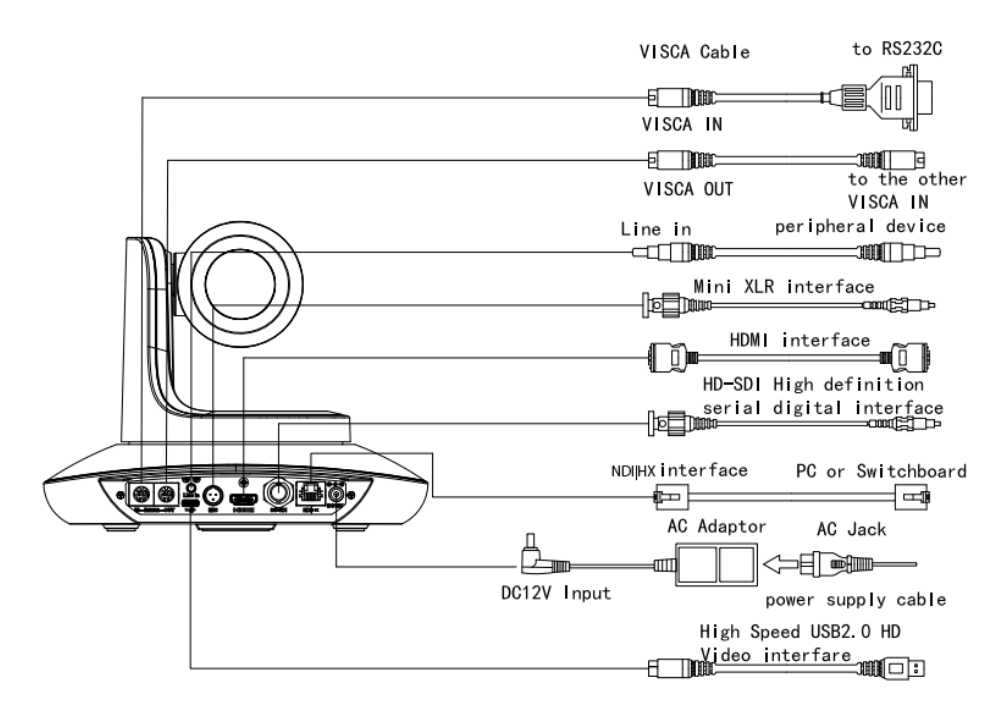

2. Dial Switch Setting (on the bottom of camera). The PTZ3 default setting is 1-6 On, On, On, On, On, On, Off.

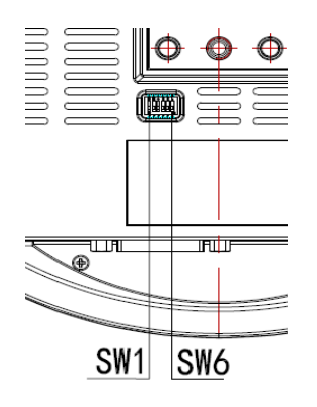

| Dia | l Switch |      |             |
|-----|----------|------|-------------|
|     | SW-3     | SW-4 | Instruction |
| 1   | OFF      | OFF  | reserve     |
| 2   | ON       | OFF  | reserve     |
| 3   | OFF      | ON   | reserve     |
| 4   | ON       | ON   | reserve     |

| Dial Switch (ARM) |      |      |                |  |  |
|-------------------|------|------|----------------|--|--|
|                   | SW-1 | SW-2 | Instruction    |  |  |
| 1                 | OFF  | OFF  | Updating mode  |  |  |
| 2                 | ON   | OFF  | Debugging mode |  |  |
| 3                 | OFF  | ON   | Undefined      |  |  |
| 4                 | ON   | ON   | Working mode   |  |  |

| Dia | l Switch ( | ISP) |               |
|-----|------------|------|---------------|
|     | SW-5       | SW-6 | Instruction   |
| 1   | OFF        | OFF  | Working mode  |
| 2   | ON         | OFF  | Working mode  |
| 3   | OFF        | ON   | Updating mode |
| 4   | ON         | ON   | Updating mode |

### **1.8 PRODUCT FEATURES**

- Support for FreeD, a protocol to supply camera tracking data to external clients.
- Al-driven presenter tracking enabling operator autonomy (varies by model).
- Embedded FreeD camera positioning metadata over NDI|HX.
- Professional audio with phantom power to mini XLR.
- Adopts most advanced American ISP:
  - o Vizrt PTZ3 UHD PLUS & NewTek PTZ3 UHD sensor 1/1.8-inch, 9MP
  - o Vizrt PTZ3 PLUS & NewTek PTZ3 sensor 1/2.8-inch, 2.4MP
- Big optical lens: 30x optical zoom (varies by model), with 60-degree field of view.
- 2160p: 60 video over NDI|HX (1080p: 60 for non UHD model), support H.264 and H.265 encoding.
- Supports Line in and Mini XLR audio input for excellent sound quality.
- Supports NDI video transmission and control.
- NDI|HX, HDMI, 3G-SDI outputs for different applications.
- White Balance, Exposure, Focus, and Iris automatic or manual control.
- Supports PoE (Power over Ethernet): a single connected CAT5/6 cable can provide the transfer of video, control, and power needed by the camera.
- Special Focusing Algorithm: fast and precise focusing performance when zooming or moving.
- 128 presets supported, e.g., Exposure and White Balance parameters can be saved in presets (in manual mode).
- Standard Sony VISCA, IP VISCA, PELCO-P, PELCO-D control protocols; IP VISCA over both TCP and UDP.
- Daisy chaining is supported with a max of seven cameras connected in VISCA protocol.

### **1.9 WEB CONFIGURATION**

Your Vizrt PTZ3 camera is quite easy to configure. In many installations, all you need to do is supply power, connect a video source and your network, and you're ready to go.

Sometimes though, you will want to access its settings, to configure login credentials, adjust color balance, and so on.

Note: As web browsers vary widely, you may occasionally find it necessary to delete cached files (sometimes referred to as the browser's "history", "cached images and files' or "cached web content") before the display refreshes to properly show some recent change. This can happen, for example, after a firmware update.

These settings are made available by means of a configuration webpage, which you can access from any suitable device (i.e., one with a web browser) on the same network.

Some devices provide direct, easy access to Vizrt PTZ3's configuration webpage.

For example, when you select its NDI output as the source for a TriCaster<sup>®</sup> input, a convenient "Configure" button is shown. Simply click it to open Vizrt PTZ3's web control page.

#### 1.9.1 STUDIO MONITOR

Operate camera controls, monitor video, manage login credentials, and configure audio, video, and network settings from any compatible networked device using the Web-based user interface or NDI Studio Monitor (NDI Video Monitor for OS X systems).

Once you have launched *NDI Studio Monitor* from your start menu, you can either use the URL provided or a QR code will populate providing an option for mobile management.

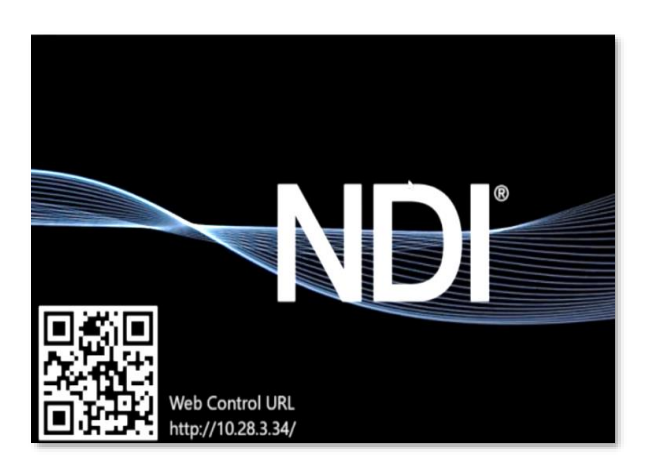

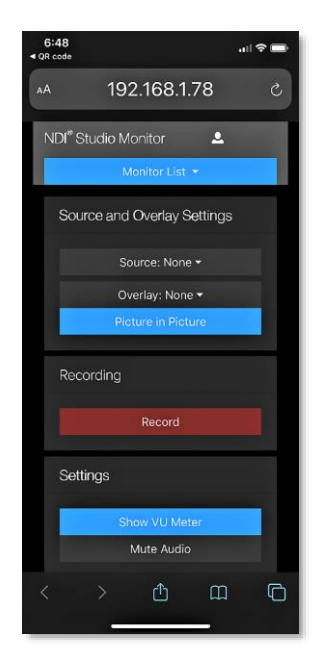

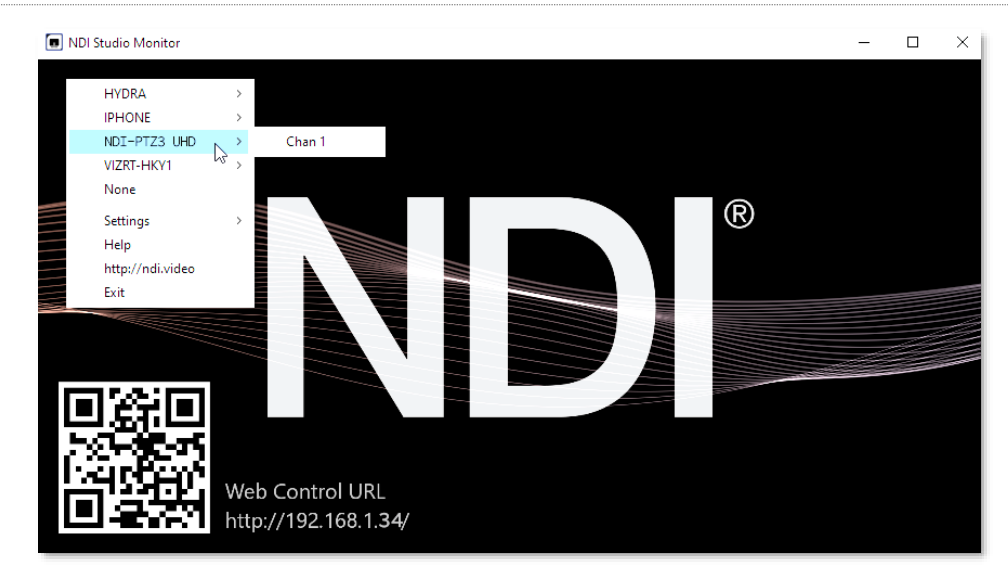

#### LOCATING YOUR CAMERA ON THE NETWORK - WINDOWS®

- 1. Having launched Studio Monitor, click the small menu gadget ('hamburger') at upper left to open the application menu. Among other things, this menu displays all NDI sources detected on your network.
- 2. Shortly, you should see a new main entry named NDI-PTZ3 UHD or NDI-PTZ3 (for non-UHD model), listed in the menu. Rolling the mouse pointer over this label shows the individual names for the NDI output channels of any NDI-PTZ3 cameras detected on the network.

Select the newly-listed channel for the camera you wish to configure. In a few moments, its NDI video output will appear in the Studio Monitor window.

#### LOCATING YOUR CAMERA ON THE NETWORK - OS X°

The process is similar for OS X (Mac) users, but please note the slight name change to Video Monitor.

- 1. Having launched the *Video Monitor* application, use the File menu to locate a new main entry named NDI-PTZ3 UHD or NDI-PTZ3 for non-UHD model. Rolling the mouse pointer over this label shows the individual names for the NDI output channels of any PTZ3 cameras detected on the network.
- 2. The Video Monitor application's Settings menu shows an option near the bottom that lets you open the Device Webpage in your system web browser. Select this item and continue as follows.
- 3. Select the newly listed channel for the camera you wish to configure. In a few moments, its video output will appear in the Video Monitor window.

*Hint: Detection of newly-connected NDI sources can take a few moments; in network settings with a great number of NDI sources available, a complete refresh of the source list can take a minute or even more.* 

#### PRESET BUTTONS

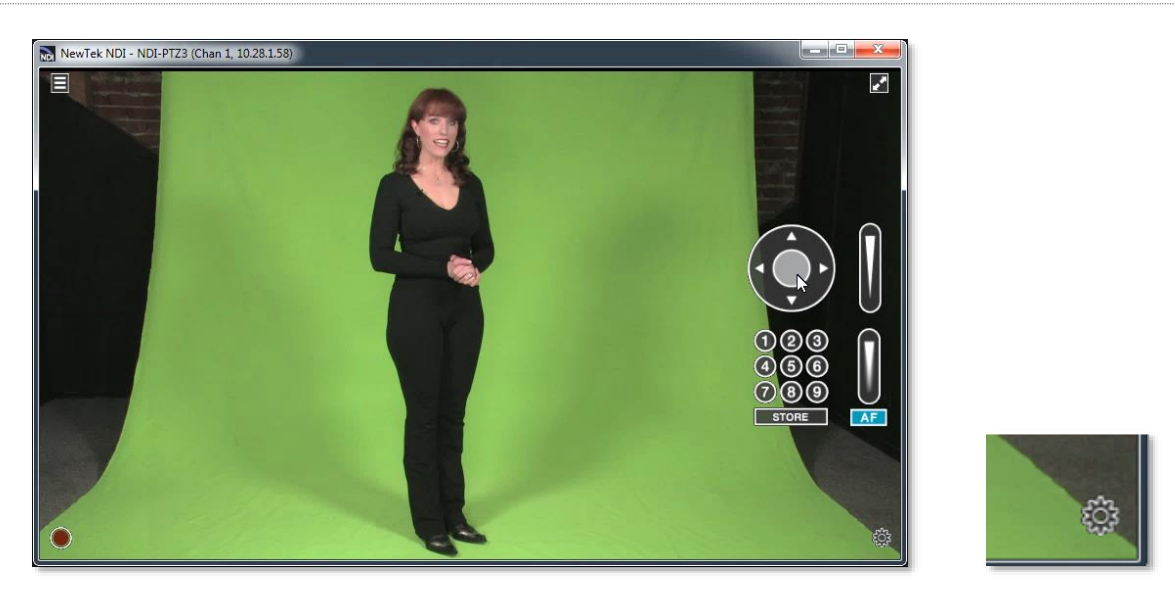

Once you have pulled up your NDI camera in *Studio Monitor (or Video Monitor)*, position, zoom and focus tools will appear on the right of the screen. You can save and recall camera positionings using the nine preset buttons.

For NDI sources (like PTZ3) that supply a configuration webpage, Studio Monitor displays a small configuration (gear) icon at lower right when you roll the mouse pointer over it window.

Click the gear to open Vizrt PTZ3's webpage, which will first ask for you to enter login credentials.

#### 1.9.2 LOGGING IN

Enter the Username "admin" and the default Password "admin" to login to the camera. It is highly recommended that you change the camera's password to a strong password after first login.

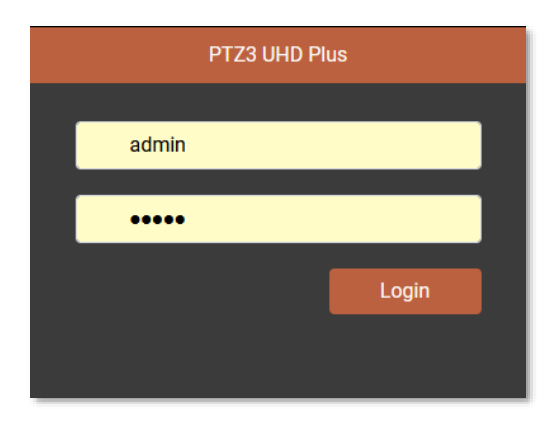

### 1.10 VIDEO SOURCE

#### After logging in, your camera's options and controls are shown in your web browser.

Note: Video preview will not display video if you are using a VPN or NDI Bridge as it uses the WebRTC protocol and not NDI to display video in the browser.

| vizrt <sup>1</sup> PTZ3 UHD Plus |                |               |          |        |              |        | NDI H×3 | ? |
|----------------------------------|----------------|---------------|----------|--------|--------------|--------|---------|---|
| Video Sour                       | æ Audio / Vide | o Settings    | Tracking | g /    | Administrati | bri    |         |   |
| 1:37                             |                |               |          |        |              |        |         |   |
| Video Format                     |                | Pan/Tilt      |          | Preset |              |        |         |   |
| 1080/60P                         |                | ~ ↑           | 7        | 1      | 2 3          | 4      |         |   |
| Video Bandwidth                  | 1000 V         | ← ♠           | →        | 5      | 67           | 8      |         |   |
| Low Medium                       | High NDI(HX3   | .∠ ↓          | 2        | 9      | Store        |        |         |   |
| Zoom                             | ).             | Pan/Tilt Spee | d        | 10     |              | vance' |         |   |
|                                  |                |               |          |        |              |        |         |   |

The first tab highlighted on this web page is labeled Video Source, here you will find the following options:

- Video Format drop down menu
- Video Bandwidth buttons
- Live *Pan, Tilt*, and *Zoom* controls
- Preset buttons

*Hint: Studio Monitor provides an excellent alternative to almost all of the settings on this first tab.* 

|     |        |      | 1       | 1.10.1 VIDEO BANDWIDTH |
|-----|--------|------|---------|------------------------|
|     |        |      |         |                        |
| Low | Medium | High | NDI HX3 |                        |

*Video Bandwidth* controls allow you to select between *Low, Medium, High,* and *NDI/HX3* bandwidth options. The *NDI/HX3* button will enable better video with reduced latency. Choosing which option works best depends on your network throughput capabilities and other traffic.

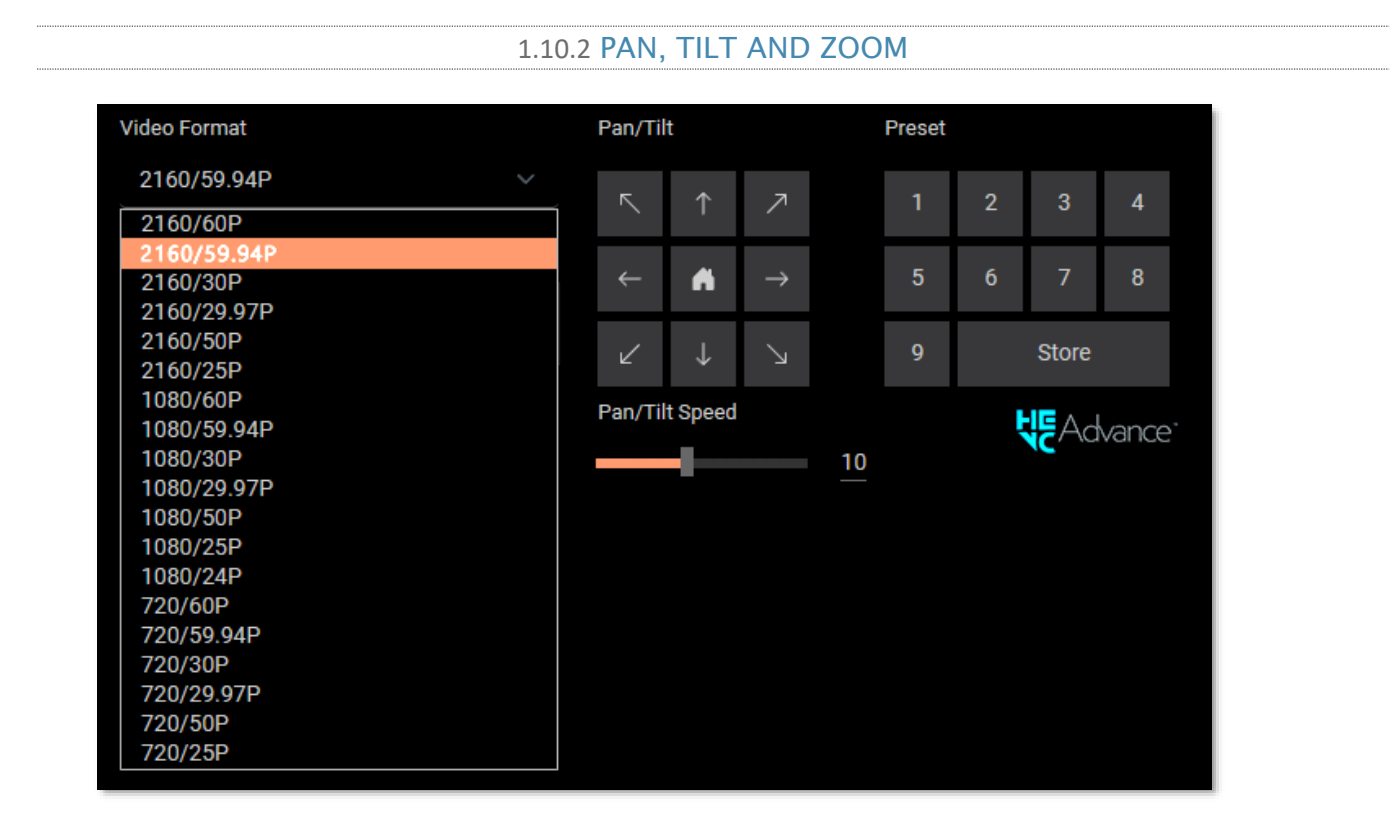

The *Video Format* pull down menu lists several video output formats for the camera. The *Pan/Tilt* controls and *Zoom* slider (hidden under the video format pull down menu in the screenshot above) work much as you would expect. Likewise, the neighboring preset buttons are easy to use. Drag the *Pan/Tilt Speed* slider to set the speed level of the camera *Pan/Tilt* function.

Simply click *Store* followed by a numbered *Preset* button to store the current PTZ3 position; click the numbered Preset button to send the camera to the stored position.

### 1.11 AUDIO/VIDEO SETTINGS

| Video Source       Audio / Video Settings       Tracking       Administration         Image: Construction of the setting of the setting of the sett                           |                        |               |                |                  |          |                 |
|----------------------------------------------------------------------------------------------------|------------------------|---------------|----------------|------------------|----------|-----------------|
| Video Settings       Ins         Exposure       Picture       WB       Focus/PTZ       Video       Encoding         Mode       Iris       Smooth Auto       F2.8       Ins       Smooth Auto       Ins       Ins         Gamma       Wide Dynamic Range       Back Light Compensation       Ins       Ins       Ins       Ins         Gain       Shutter Speed       Anti-filcker       Back Light Compensation       Ins       Ins         Gain       Shutter Speed       Anti-filcker       Back Light Compensation       Ins       Ins       Ins         Audio Enabled       Audio Input       Bitrate       Volume       Ins       Ins       Ins         Phantom Power       Phantom Power Hav Enable       Mic       Med        Ins       Ins                                                                                                    | Video Source           | Audio / \     | video Setting: | s Tracking       | Adm      | ninistration    |
| Video Settings   Exposure Picture   WB Focus/PTZ   Video Encoding   Mode Iris   Smooth Auto F2.8   Gamma Wide Dynamic Range   Gain Shutter Speed   Anti-flicker Back Light Compensation   OdB 1/100   GB 1/100   Reset All Video Settings   Audio Enabled Audio Input Bitrate Volume Ine Mic Med < 50 Phantom Power 48v Enable                                                                                                    |                        |               |                |                  |          | <u>d</u>        |
| Exposure Picture WB Focus/PTZ Video Encoding   Mode Iris   Smooth Auto F2.8   Gamma Wide Dynamic Range   Gain Shutter Speed Anti-flicker Back Light Compensation   OdB 1/100 50Hz    Gain Shutter Speed Anti-flicker Back Light Compensation   OdB 1/100 50Hz    Audio Settings    Audio Settings    Phantom Power Mic Med    Phantom Power 48v Enable                                                                                                    | Video Settings         |               |                |                  |          | •               |
| Mode     Iris       Smooth Auto     F2.8       Gamma     Wide Dynamic Range       Gain     Shutter Speed       Anti-flicker     Back Light Compensation       OdB     1/100       OdB     1/100       Reset All Video Settings       Audio Enabled     Audio Input       Bitrate     Volume       Ime     Mic       Mic     Med        Shantom Power       Phantom Power 48v Enable                                                                                                    | Exposure               | Picture       | WB             | Focus/PTZ        | Video    | Encoding        |
| Smooth Auto F2.8   Gamma   Gamma Wide Dynamic Range     Back Light Compensation     OdB     1/100     Reset All Video Settings     Audio Enabled     Audio Input     Bitrate     Volume     Image: Display and Display and Display a                                                                                                    | Mode                   |               |                | Iris             |          |                 |
| Gamma       Wide Dynamic Range         8       Off         Gain       Shutter Speed         Anti-flicker       Back Light Compensation         0dB       1/100         Code       50Hz         Reset All Video Settings         Audio Enabled       Audio Input         Bitrate       Volume         Line       Mic         Med       50         Phantom Power       50         Phantom Power 48v Enable       Settings                                                                                                    | Smooth Auto            |               |                | F2.8             |          |                 |
| 8 Off     Gain Shutter Speed     Anti-flicker     Back Light Compensation     OdB     1/100     Reset All Video Settings     Audio Settings     Audio Enabled   Audio Input   Bitrate Volume   Ine   Mic   Med      Phantom Power     Phantom Power 48v Enable                                                                                                    | Gamma                  |               |                | Wide Dynamic Ran | ge       |                 |
| Gain Shutter Speed Anti-flicker Back Light Compensation   OdB 1/100 50Hz Image: Source of the streng of the streng                           |                        |               | 8              | Off              |          |                 |
| OdB       1/100       SOHz       Image: Constraint of the section of the section of | Gain                   | Shutter Speed |                | Anti-flicker     | Back Lig | ht Compensation |
| Reset All Video Settings         Audio Settings       A         Audio Enabled       Audio Input       Bitrate       Volume         Image: Mic       Med       50         Phantom Power       Phantom Power 48v Enable       50         Reset All Audio Settings       50                                                                                                    | OdB ~                  | 1/100         |                | 50Hz             |          |                 |
| Audio Settings       Audio Input       Bitrate       Volume         Audio Enabled       Audio Input       Bitrate       Volume         Ime       Mic       Med        50         Phantom Power       Phantom Power 48v Enable       Statings                                                                                                    |                        |               | Reset All Vid  | leo Settings     |          |                 |
| Audio Enabled Audio Input Bitrate Volume Line Mic Med  Phantom Power Phantom Power 48v Enable Reset All Audio Settings                                                                                                    | Audio Settings         |               |                |                  |          | <u>ـ</u>        |
|                                                                                                    | Audio Enabled Audio In | put           | В              | itrate Volur     | me       |                 |
| Phantom Power Phantom Power 48v Enable Reset All Audio Settings                                                                                                    | C Lin                  | e Mic         |                | Med 🗸            |          | 50              |
| Phantom Power 48v Enable     Reset All Audio Settings                                                                                                    | Phantom Power          |               |                |                  |          |                 |
| Reset All Audio Settings                                                                                                    | Phantom Power 4        | 3v Enable     |                |                  |          |                 |
|                                                                                                    |                        |               | Reset All Aud  | dio Settings     |          |                 |

Click the second webpage tab to reveal more advanced Audio/Video Settings.

Expanding the Video Settings control group shows additional nested tabs with various Exposure, Picture, White Balance, Focus/PTZ options and Encoding options.

| Video Settings | _             |        |                 |          | ▲                |
|----------------|---------------|--------|-----------------|----------|------------------|
| Exposure       | Picture       | WB     | Focus/PTZ       | Video    | Encoding         |
| Mode           |               |        | Iris            |          |                  |
| Smooth Auto    |               | ~      | F2.8            |          | ×                |
| Gamma          |               |        | Wide Dynamic Ra | inge     |                  |
|                |               | 8      | Off             |          | ~                |
| Gain           | Shutter Speed |        | Anti-flicker    | Back Lig | ght Compensation |
| 0dB            | ✓ 1/100       | $\sim$ | 50Hz            | $\sim$   |                  |

The Exposure tab allows you can set parameters such as the video *Mode, Iris, Gamma, WDR* (Wide Dynamic Range), *Gain, Shutter Speed, Anti-flicker and BLC* (Back Light Compensation).

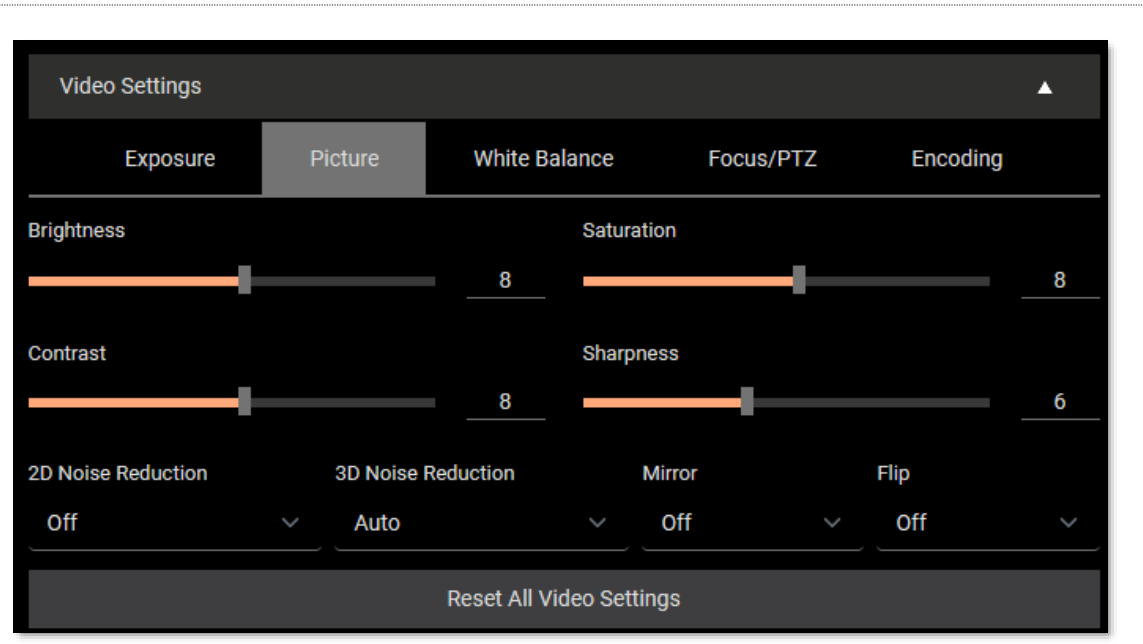

Under the Picture tab, you can set parameters such as Brightness, Saturation, Contrast, Sharpness, 2D Noise Reduction, 3D Noise Reduction, Mirror, and Flip.

#### 1.11.3 PICTURE

#### 1.11.4 WHITE BALANCE Video Settings Α Exposure Picture Focus/PTZ Encoding Mode Auto Tracking One Push Trigger Manual Red Manual Blue ł 110 120 Reset All Video Settings

Under the *White Balance* tab, you can set parameters such as *Mode, Manual Red,* and *Manual Blue*. Press the *One Push Trigger* button to calibrate the white balance of the room.

### 1.11.5 FOCUS/PTZ

| Exposure   | Picture | White Ba    | alance      | Focus/PTZ | Encoding |   |
|------------|---------|-------------|-------------|-----------|----------|---|
| Focus Mode |         |             | Range       |           |          |   |
| Auto       |         | ~           |             |           |          | 0 |
| Focus      |         |             |             |           |          |   |
|            | •       |             |             |           |          |   |
|            |         | Reset All V | ideo Settin | gs        |          |   |

The Focus/PTZ tab offers Auto or Manual focus and the Range slider is a digital zoom.

| Exposure   | Picture | White Balance | Focus/PTZ | Encoding |        |
|------------|---------|---------------|-----------|----------|--------|
| ncode Mode |         | Bitrate C     | ontrol    |          |        |
| H.264      |         | ✓ CBR         |           |          | $\sim$ |

The *Encoding* tab allows you to set your *Encode Mode* to H.264 or HEVC and the ability to control the Bitrate with CBR or VBR.

Note: CBR stands for constant bitrate and is an encoding method that keeps the bitrate the same. VBR, by contrast, is a variable bitrate. When audio data is encoded by a codec, a fixed value is used.

### 1.12 AUDIO

Lower on the panel, you can expand the Audio Settings control group.

| Audio Enabled     Audio Input     Bitrate     Volume       Image: Description of the second second secon | Audio Setting | s               |       |                    |        | ▲  |
|----------------------------------------------------------------------------------------------------|---------------|-----------------|-------|--------------------|--------|----|
| Line     Mic     Med     50       Phantom Power                                                                                                    | Audio Enabled | Audio Input     |       | Bitrate            | Volume |    |
| Phantom Power Phantom Power 48v Enable                                                                                                    |               | Line            | Mic   | Med 🗸              |        | 50 |
| Phantom Power 48v Enable                                                                                                    | Phantom Power |                 |       |                    |        |    |
|                                                                                                    | Phantom F     | Power 48v Enabl | e     |                    |        |    |
| Reset All Audio Settings                                                                                                    |               |                 | Reset | All Audio Settings |        |    |

The Audio Settings group includes several options, starting with the switch at left allows you to completely disable audio output. Support for *Mic* and *Line* level Audio Input, Bitrate options from Low, Med to High, adjustable Volume slider.

Vizrt PTZ3 PLUS and Vizrt PLTZ3 PLUS UHD cameras support *Phantom Power*. Phantom power delivers +48v to powered microphones and requires a two-step confirmation in the UI to avoid accidentally sending power to non-powered mics.

WARNING: Phantom Power must be used cautiously to prevent equipment damage. Ensure that Phantom Power is disabled for the Analog Input unless specifically required for a connected microphone. Activating Phantom Power while connecting the line output of an audio device to the analog input may result in irreparable damage to devices. *Hint: Use the Mini-XLR connection in addition to the standard line-in. When combined with NDI Audio Direct, the XLR audio connects to the NDI receivers and virtually any audio software providing an array of connectivity options.* 

### 1.13 TRACKING

Both Vizrt PTZ3 PLUS and Vizrt PTZ3 UHD PLUS support all *Tracking* features which enable the camera to automatically pan, tilt and zoom the camera to keep a human 'target' in view without manual intervention by a camera operator. Setting in the Auto Tracking group control this behavior for optimal results.

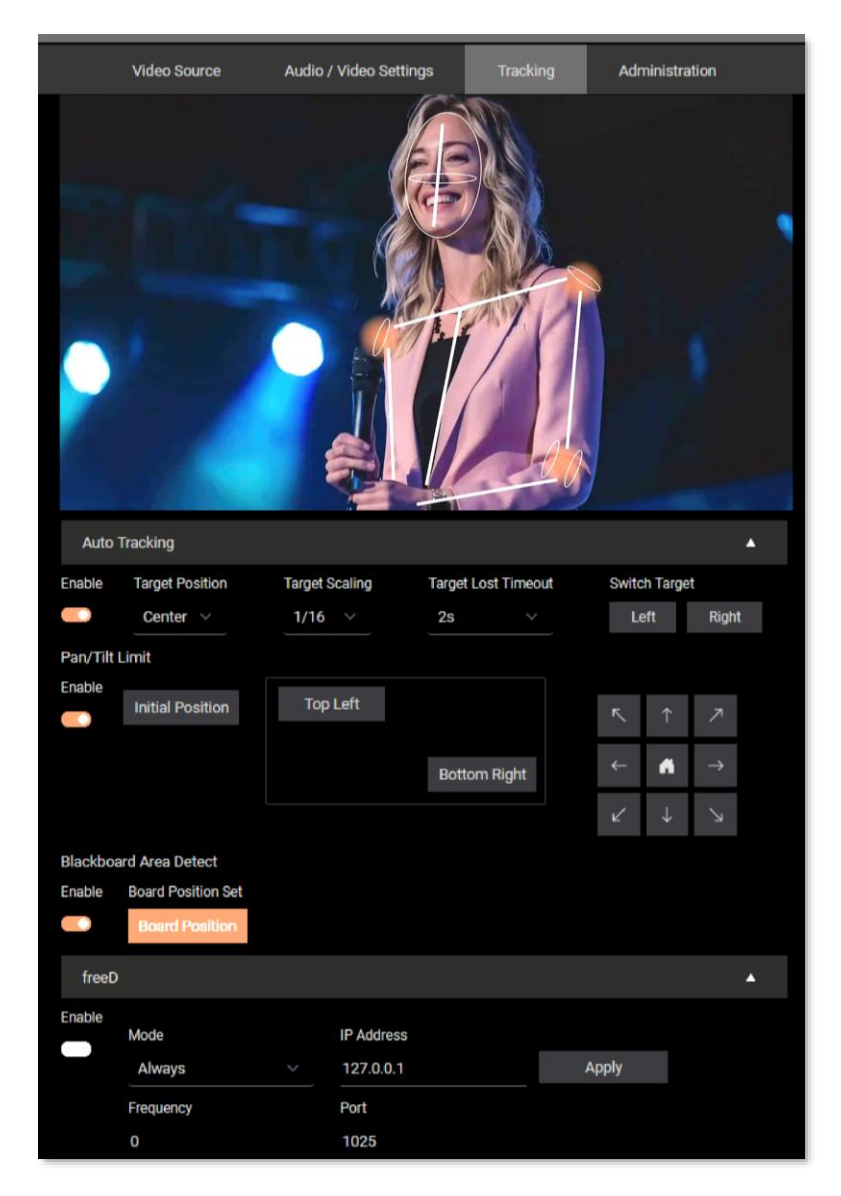

Note: Tracking features supported in Vizrt PTZ3 Plus and Vizrt PTZ3 UHD Plus only.

The controls in this control group determine the behavior of the *Auto Tracking* feature – for example, how it handles cases when multiple persons are detected, or what the camera will do when the target steps out of the frame.

|          |                  | 1.13.1 A       | UTO TRACKING        |                                |
|----------|------------------|----------------|---------------------|--------------------------------|
| Auto     | Tracking         |                |                     | •                              |
| Enable   | Target Position  | Target Scaling | Target Lost Timeout | Switch Target                  |
|          | Center V         | 1/16 🗸         | 2s ~                | Left Right                     |
| Pan/Tilt | Limit            |                |                     |                                |
| Enable   | Initial Position | Top Left       |                     | <u>∽</u> ↑ 7                   |
|          |                  |                | Bottom Right        | $\leftarrow \land \rightarrow$ |
|          |                  |                |                     | ∠ ↓ ↘                          |

Auto Tracking supported in Vizrt PTZ3 PLUS & Vizrt PTZ3 UHD PLUS only

• **Enable** – When turned on, Auto Tracking locates persons in the frame and causes the camera to follow a designated individual to keep that person in view if possible.

Hint: Keep the target at least 2 meters away from the camera and enable the Pan/Tilt Limit for better head movement.

- **Target Position** This setting allows you to determine whether Auto Tracking will endeavor to position the targeted individual in the Center of the video scene, or perhaps on the Left or Right.
- **Target Scaling** Controls Zoom while Auto Track is operating. Use this to specify how much of the video scene you want the target to occupy, from 1/6th to 1/20<sup>th</sup> of the frame.
- **Target Lost Timeout** If the target individual is lost from view for the period of time specified here, the camera automatically returns to the Initial Position; you can choose between .5 to 10 seconds.
- Switch Target When multiple persons are detected in the scene, use this control to change which target Auto Tracking will follow. Click Left or Right to designate a target to the left or right of the current target.

### 1.13.2 PAN/TILT LIMIT

Of course, the camera's range of PTZ motion is quite large. At times you wish to restrict this in order to keep an important element in the scene. The controls in the Pan/Tilt Limit group allow you to set bounds to the range of motions that will be respected by the Auto Tracking feature.

Note: You will need to use manual left/right and up/down controls to set limits, so you must disable Auto Tracking while configuring these settings.

• Enable - The limits are actively enforced during Auto Tracking operation when this is on.

- Initial Position Click this button to specify a 'home' position for the camera. If the target subject leaves the scene for a period exceeding the Target Lost Timeout value, the camera returns to this position.
- **Top Left/ Bottom Right** To set these limits, disable Auto Tracking, and use camera navigation controls to go frame the scene at the top left extreme of camera motion you want to allow, and click Top Left. Set the Bottom Right limit in similar fashion.

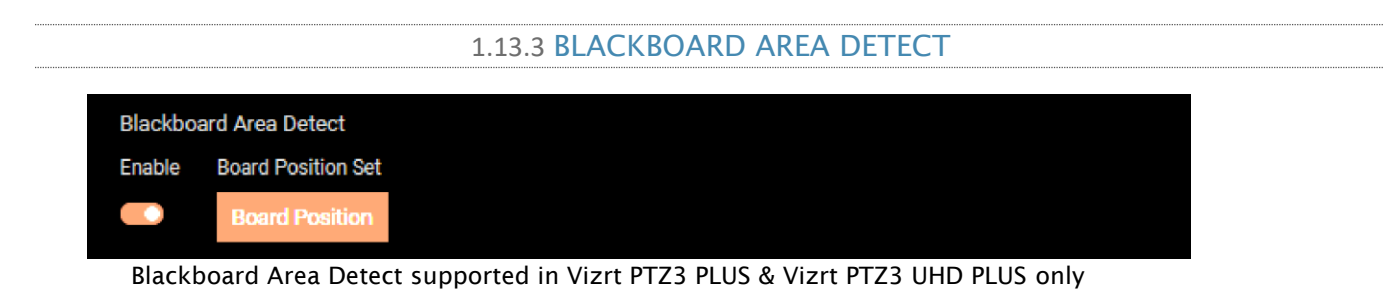

At times you may wish tracking to ignore target movement within a certain zone, but smoothly resume following the target when the subject moves further. The Blackboard Area Detection feature fills this need.

For example, imagine a presenter pacing in front of a blackboard or large display. You want the background to be visible in the scene, and preferably static – for legibility. Slavishly tracking the subject pacing in that confined space would be distracting. However, when the presenter moves further (say, stepping over to a lectern), you might want tracking to resume, causing the camera to follow.

- Enable Toggles the feature's influence on Auto Tracking operation on or off.
- **Board Position** With Auto Tracking enabled, use the Target Scaling options to frame the background (e.g., blackboard, whiteboard, etc.) area, and click Board Position to define the area that will be ignored for Auto Tracking purposes. When the target moves outside this zone, tracking resumes naturally.

|                                  |                      |   | 1.13.4 FREED                            |       |         |
|----------------------------------|----------------------|---|-----------------------------------------|-------|---------|
| freeD                            |                      |   |                                         |       | <b></b> |
| Enable<br>Moo<br>Al<br>Free<br>0 | de<br>ways<br>quency | > | IP Address<br>127.0.0.1<br>Port<br>1025 | Apply |         |

This feature is supported in all camera models and uses the popular FreeD protocol to supply camera tracking data to external clients that can then leverage that information for things like virtual set manipulation or augmented reality applications.

- Enable Toggles FreeD output on or off.
  - By default, FreeD uses NDI|HX and manages this automatically. The toggle menu is provided solely for enabling UDP as an alternative transport stream for different applications.
- Mode The FreeD protocol supports two data streaming options:
  - **Always** In this mode, FreeD data is sent periodically (via the specified IP Address and Port) to the receiver, according to the Interval value.
  - **On Demand** In this mode, an external FreeD application identifies itself to the camera and controls data transfer; so IP Address and Port need not be manually specified.
- IP Address Enter the IP Address to send data to when Mode is set to Always.
- Frequency Enter the time between data transmissions when in Always mode.
- **Port** Enter the network port number to send data to when Mode is set to Always.

### 1.14 ADMINISTRATION

| I PTZ3 UHD   |                        |          |                |  |
|--------------|------------------------|----------|----------------|--|
| Video Source | Audio / Video Settings | Tracking | Administration |  |

The third tab on the configuration webpage is labeled *Administration*. Here you will find information and settings related to your camera, and its network connection.

| Administration                |                 |                               | •             |
|-------------------------------|-----------------|-------------------------------|---------------|
| Device Name<br>PTZ3UHD-560486 | Group<br>Public | NDI Channel Name<br>Channel 1 | Apply         |
| Firmware Version              |                 | Hardware Version              |               |
| Update Firmware               | Change Password | Power                         | Factory Reset |

Note: It is imperative that your camera is updated, for more information please see 1.2 Firmware Update.

The uppermost section of this tab displays the *Device Name, Group*, and *NDI Channel Name* fields, which determine how your camera is identified on your NDI network. These names are editable, allowing you a convenient way to identify the output of specific cameras to other NDI-enabled devices and systems connected downstream.

The lower section of the Administration tab displays the *Firmware* and *Hardware Version* for your camera. Buttons just below allow you to update the installed firmware, change the default administration password, restart the camera (by clicking the *Power* button), or perform a factory reset if needed.

| Network Settings  |   |                   | •     |
|-------------------|---|-------------------|-------|
| IP Address        |   | Static IP Address |       |
| Manual            | × | 10.28.1.147       |       |
| Net Mask          |   | Gateway           |       |
| 255.255.255.0     |   | 10.28.1.1         |       |
| MAC Address       |   | Visca Over IP     |       |
| de:88:03:22:01:01 |   | 52381             | Apply |

Controls in the Network Settings section will be familiar to anyone who has connected a computer or mobile device to a network, and thus require little explanation.

Typically, your network will be configured to automatically supply IP addresses to devices you connect to it by means of a DHCP server. Your camera's IP Address resolution method is set to Dynamic by default, to take advantage of this scheme. To assign a static IP address, change the *IP Address* setting to *Manual*, enter a new *IP Address*, and click *Apply* (changes will not take effect until *Apply* is clicked).

*Visca Over IP* offers the ability to send several different control commands over a network connection, without the need to add additional cabling. (To learn more, see 3.3 VISCA Over IP)

NOTE: Should the default IP Address mode (Dynamic) fail to provide a usable IP address within a minute or two of powering up – as when an active DHCP server is not found on the network – PTZ3 will automatically switch to Manual mode and attempt to connect using a static IP address. The default IP address is 192.168.100.168.

### 1.15 MULTICAST

| 239.255.0.0 255.255.0.0 | 1 | Appl |  |
|-------------------------|---|------|--|
|                         |   |      |  |

Enable *Multicast* to transmit video using multicast, rather than the default unicast method. A suitable Multicast address is generated, but you can edit the result manually if you need to. To update the address, you can enter a new address and click *Apply*. *Please take time to consider the following information before enabling this feature*.

#### MULTICAST OR UNICAST?

Multicast can seem like a bandwidth-saving miracle. Unlike NDI's default mode (unicast), multicast does not require a unique stream from the source to each receiver. When using unicast, each connection to the sender reduces the bandwidth available by a similar amount.

By contrast, multicast connections do *not* add significantly to the bandwidth required as connections multiply. You could be forgiven for wondering why anyone would ever turn this option off - yet it is off by default. Why?

This is because multicast requires more careful network configuration. While you might not notice any issues in a simple network setting; a poorly configured environment can have a serious impact on more complex networks.

- Specifically, it is essential that IGMP snooping be enabled for each switch on the network. This lets the device listen to traffic between other hosts, switches, and routers, and identify receiving ports using various IP multicast streams.
- In addition, we <u>strongly</u> recommend that all network switches be of the 'managed' type (see the sidebar "Managed vs. Un-managed").

### 1.16 **TALLY**

Your camera unit provides 'tally' notification from NDI devices supporting it. The light located on the front of the pedestal base will light up in red or green to tell you when video output from the device is visible on the Program output or Preview, as listed in the following table.

| POWER | Indicates (tally state) |
|-------|-------------------------|
| Green | On preview              |
| Red   | On program              |
| Amber | On program and preview  |
| Off   | Not on output           |

## Section 2 REMOTE CONTROL & OSD

Some of the more exotic settings and options available on your Vizrt PTZ3 camera are supported by means of the onscreen display and accessed via the included remote control. This section first describes the features of the latter, then provides a full list of options and settings in the 'OSD'.

### 2.1 REMOTE CONTROL

The following table identifies the various controls and buttons on your Vizrt PTZ3 camera's remote control.

| POWER FREEZE IRT<br>O O O O<br>SET1 SET2 SET3 SET4<br>CAMERA SELECT<br>CAMERA SELECT<br>CAMERA SELECT<br>O O O R REE<br>+<br>+<br>O O C R REE<br>FI SET2 SET3 SET4<br>O O C R REE<br>FI SET2 SET3 SET4<br>O O C R REE<br>CAMERA SELECT<br>CAMERA SELECT<br>CAMERA SELEC | <ul> <li>Power         <ul> <li>Under normal working mode, short press POWER key, to enter standby mode. Press it again, the camera will self-configuration, then go back to HOME position. It will go to preset position if power on model has been set before.</li> <li>FREEZE (Not Supported in OSD)                 Short press FREEZE key to freeze/ unfreeze the image.</li> <li>IRT (IR Transfer/IR Pass)                 Open/close the IR pass function. Press the IRT key the camera will receive and Pass the IR remote control signal to the codec/terminal (via VISCA IN port).</li> </ul> </li> <li>SET1-SET4 Address Setting             Long press for 3 seconds until the key light ON                  CAM1-CAM4 (Camera Selecting)                 Short press to select the relative camera.</li> </ul> |
|----------------------------------------------------------------------------------------------------|----------------------------------------------------------------------------------------------------|
|                                                                                                    |                                                                                                    |
| BLC OFF         BLCON         BRIGHT.         BRIGHT.           1         2         3           1         2         3           4         5         6           7         8         9           LEARN         0         CR PRE                                                                                                    | <ul> <li>NUMBER KEY (1-9)</li> <li>Set preset: long press (3 seconds) the number key to set preset. Run preset: Short press the number key to run preset.</li> <li>CLR PRE (CLEAR PRESET)</li> <li>CLR PRE+ number key: to clear the relative preset.</li> <li>Long press to clear all presets.</li> </ul>                                                                                                    |

|                                 | FOCUS KEYS (ON THE LEFT)                                           |
|---------------------------------|--------------------------------------------------------------------|
|                                 | Manual focus, only valid in manual focus model.                    |
|                                 |                                                                    |
|                                 | ZOOM KEYS (ON THE RIGHT SIDE)                                      |
| F Z                             | Set the zoom value.                                                |
| ÿ ◀ OK ► ŏ                      |                                                                    |
|                                 | NAVIGATE KEY: UP/DOWN/LEFT/RIGHT                                   |
|                                 | using the OSD                                                      |
|                                 |                                                                    |
|                                 | ОК /НОМЕ КЕҮ                                                       |
|                                 | Short press OK to make the camera go back to the HOME              |
|                                 | position; and confirm the selection when entering the OSD.         |
|                                 |                                                                    |
|                                 | AF: Auto Focus                                                     |
| AF MF RESET MENU                | MF: Manual Focus                                                   |
|                                 |                                                                    |
|                                 | <b>RESET:</b> Press for 3 seconds to reset camera to its defaults. |
|                                 | MENU: Enter OSD menu                                               |
|                                 |                                                                    |
|                                 | LEARN+LIMIT L key: Set the pan tilt left limit position.           |
|                                 |                                                                    |
| LIMITE LIMITR ENTER SCAN        | <b>LEARN+LIMIT R key:</b> Set the pan tilt right limit position.   |
|                                 | IFARN+IMT CIR key. Clear the limit position                        |
|                                 | EPrint Enricht elen die innit position.                            |
|                                 | BLC OFF/BLC ON : Not Available.                                    |
|                                 |                                                                    |
| BLC OFF BLC ON BRIGHT- BRIGHT+  | BRIGHT-/BRIGHT+: Set image brightness, only valid under            |
|                                 | bright priority                                                    |
|                                 | Video Format Kevs:                                                 |
|                                 | Long press 3 seconds to select different video formats.            |
| 1080@60 1080@50 1080@30 1080@25 |                                                                    |
|                                 |                                                                    |
| F3=4K@30 F4=4K@25               |                                                                    |
|                                 |                                                                    |
| 720@60 720@50 720@30 720@25     |                                                                    |
|                                 |                                                                    |
|                                 |                                                                    |

| MENU         |              |          |  |
|--------------|--------------|----------|--|
| SYSTEM       | IR ADDRESS   | NO.1     |  |
| EXPOSURE     | CLIENT       | VISCA    |  |
| IMAGE        | MODEL NO.    | NDI PTZ3 |  |
| QUALITY      | ARM VERSION  | 2.1DT    |  |
| PTZ SETTINGS | ISP VERSION  | 522      |  |
| VIDEO FORMAT | RELEASE DATE | 20240412 |  |
| IP SETTINGS  |              |          |  |
| RESET        |              |          |  |
| INFORMATION  |              |          |  |

### 2.2 OSD MENU

- 1. Press the MENU key on the IR remote controller, to enter the OSD menu as below:
- 2. After entering the main menu, use the navigate UP/DOWN key to select the main menu. Once selected, the main menu will change to blue background, and the right side will show all sub menu options.
- 3. Press the navigate RIGHT key to enter sub menu; use UP/DOWN key to select the sub menu options; use LEFT/RIGHT key to change parameters.
- 4. Press the MENU key again to return to previous menu. Press the MENU key continuously to exit the OSD menu.

|                         | PROTOCOL         | Optional item VISC / PLC.P / PLC.D              | Default: VISCA    |
|-------------------------|------------------|-------------------------------------------------|-------------------|
|                         | ADDRESS          | VISCA: 1~7 PLC.P /PLC.D: 1~255                  | Default: 1        |
|                         | BAUDRATE         | Optional item: 2400 / 4800 / 9600 / 115200      | Default: 9600     |
| SYSTEM PROTOCOL<br>LOCK | PROTOCOL<br>LOCK | Once set, above protocol setting will be locked | Default: OFF      |
|                         | RS485            | RS485 ON / OFF                                  | Default: ON       |
|                         | VISCA PATH       | Optional Item: OVER ALL / OVER IP / OVER COM    | Default: OVER ALL |
|                         | 语言/LANGUAGE      | Optional Item: Chinese / English                | Default: English  |

OSD Menu Settings List.

|          | EXPOSURE<br>MODE   | SMOOTH AUTO/ MANUAL/ IRIS PRIOITY/<br>SHUTTER PRIORITY               | Default: AUTO |
|----------|--------------------|----------------------------------------------------------------------|---------------|
|          | IRIS               | Iris setting: CLOSE - F1.8, only valid under<br>MANUAL and IRIS mode | Default: AUTO |
| EXPOSUBE | SHUTTER            | Shutter speed: 1/30 - 1/10000, only valid under MANUAL mode          | Default: AUTO |
| EXPOSURE | GAIN               | Gain setting: 0dB - 30dB, only valid under<br>MANUAL mode            | Default: AUTO |
|          | EXPOSURE<br>BRIGHT | Bright setting: 0 ~ 27, only valid under BRIGHT priority mode        | Default: AUTO |
|          | BRIGHT             | 0~15                                                                 | Default: 8    |
|          | BLC                | ON/OFF                                                               | Default: OFF  |

|       | WHITE BALANCE<br>MODE | Optional: ATW / MANUAL / AUTO / INDOOR /<br>OUTDOOR / PUSH          | Default: ATW  |
|-------|-----------------------|---------------------------------------------------------------------|---------------|
|       | RED GAIN              | Red gain level: 0~255, only valid under manual white balance mode   | Default: AUTO |
| IMAGE | BLUE GAIN             | Blue gain level: 0~255 , only valid under manual white balance mode | Default: AUTO |
|       | FLICKER               | Anti-Flicker setting: 50/60HZ, to reduce the video flicker          | Default: 50HZ |
|       | FOCUS MODE            | Select focus mode                                                   | Default: AUTO |

|                   | 2D NOISE<br>REDUCTION | 2D noise reduction: the bigger value is, the less noise on image is, the lower resolution is.                                   | Default: OFF    |
|-------------------|-----------------------|----------------------------------------------------------------------------------------------------|-----------------|
| QUALITY<br>CONTRA | 3D NOISE<br>REDUCTION | 3D noise reduction: OFF /AUTO / 0~4, the bigger value is, the less motion noise on image is. High value will cause image smear. | Default: AUTO   |
|                   | SHARPNESS             | Sharpness setting: 0~15, the higher value is, edge of the image will be sharpened.                                              | Default: 6      |
|                   | CONTRAST              | Set contrast level                                                                                                    | Default: 8      |
|                   | SATURATION            | Set saturation                                                                                                    | Default: 8      |
|                   | GAMMA                 | Select gamma level                                                                                                    | Default: 8      |
|                   | AF SENSITIVITY        | Optional: LOW / NORMAL / HIGH                                                                                                   | Default: NORMAL |

|          | SPEED BY ZOOM        | Speed By Zoom: proportional speed, the bigger the zoom is, the slower the speed is. | Default: ON  |
|----------|----------------------|-------------------------------------------------------------------------------------|--------------|
|          | FLIP                 | Flip horizontal                                                                     | Default: OFF |
|          | MIRROR               | Flip vertical                                                                       | Default: OFF |
| PTZ      | PT SPEED             | Pan Tilt speed                                                                      | Default: 18  |
| SETTINGS | ZOOM SPEED           | Zoom speed                                                                          | Default: 5   |
|          | PRESET FREEZE        | Open/Close Video Freeze when running pre sets.                                      | Default: OFF |
|          | PRESET PT SPEED      | Preset head speed: 2~24                                                             | Default: 24  |
|          | PRESET ZOOM<br>SPEED | Preset zoom speed: 1~7                                                              | Default: 5   |

| VIDEO<br>FORMAT<br><b>UHD Model</b> | 2160p: 60, 59.94, 50, 30, 29.97, 25     |                                                                                                    |
|-------------------------------------|-----------------------------------------|----------------------------------------------------------------------------------------------------|
|                                     | 1080p: 60, 59.94, 50, 30, 29.97, 25, 24 | After selecting the system, press OK to<br>switch the system. If it is the currently<br>selected system, it will not be activated. |
|                                     | 720p: 60, 59.94, 50, 30, 29.97, 25      |                                                                                                    |

| VIDEO<br>FORMAT<br><b>Non-UHD<br/>Model</b> | 1080p: 60, 59.94, 50, 30, 29.97, 25, 24 |                                                                                                    |  |
|---------------------------------------------|-----------------------------------------|----------------------------------------------------------------------------------------------------|--|
|                                             | 1080i: 59.94, 50                        | After selecting the system, press OK to<br>switch the system. If it is the currently<br>selected system, it will not be activated. |  |
|                                             | 720p: 60, 59.94, 50, 30, 29.97, 25      |                                                                                                    |  |

|       | SYSTEM RESET      | Reset communication parameter to default |
|-------|-------------------|------------------------------------------|
| RFSFT | CAMERA RESET      | Reset camera parameter to default        |
|       | PAN TILT<br>RESET | Reset pan / tilt parameter to default    |
|       | ALL RESET         | Reset all parameter to default           |

|            | IR ADDRESS   | Camera IR control address          |
|------------|--------------|------------------------------------|
|            | CLIENT       | Default client end protocol: VISCA |
| INFOMATION | MODEL NO.    | Model number                       |
|            | ARM VERSION  | ARM firmware version               |
|            | ISP VERSION  | Camera version                     |
|            | RELEASE DATE | Software release date              |

|             | DHCP    | ON / OFF        |                                           |
|-------------|---------|-----------------|-------------------------------------------|
| IP SETTINGS | IP      | 192.168.001.188 | Using up / down / left / right navigation |
|             | MASK    | 255.255.255.000 | number button to set parameter. Press     |
|             | GATEWAY | 192.168.001.001 |                                           |

## Section 3 CAMERA SPECS

|              | NDI HX | 3840*2160p: 60, 59.94, 50, 30, 29.97, 25            |
|--------------|--------|-----------------------------------------------------|
|              |        | 1920*1080p: 60, 59.94, 50, 30, 29.97, 25, 24        |
|              |        | 1280*720p: 60, 59.94, 50, 30, 29.97, 25             |
|              | HDMI   | 3840*2160p: 60, 59.94, 50, 30, 29.97, 25            |
| Video Format |        | 1920*1080p: 60, 59.94, 50, 30, 29.97, 25, 24, 23.98 |
|              |        | 1920*1080i: 60, 59.94, 50                           |
|              |        | 1280*720p: 60, 59.94, 50, 30, 29.97, 25             |
|              |        | 1920*1080p: 60, 59.94, 50, 30, 29.97, 25, 24, 23.98 |
|              | SDI    | 1920*1080i: 60, 59.94, 50                           |
|              |        | 1280*720p: 60, 59.94, 50, 30, 29.97, 25             |

| Video Format<br>Non UHD Model | NDI HX | 1920*1080p: 60, 59.94, 50, 30, 29.97, 25, 24<br>1280*720p: 60, 59.94, 50, 30, 29.97, 25                                     |
|-------------------------------|--------|----------------------------------------------------------------------------------------------------|
|                               | HDMI   | 1920*1080p: 60, 59.94, 50, 30, 29.97, 25, 24<br>1920*1080i: 60, 59.94, 50<br>1280*720p: 60, 59.94, 50, 30, 29.97, 25        |
|                               | SDI    | 1920*1080p: 60, 59.94, 50, 30, 29.97, 25, 29.97, 24<br>1920*1080i: 60, 59.94, 50<br>1280*720p: 60, 59.94, 50, 30, 29.97, 25 |

| Video Interface    | HDMI, SDI, NDI HX                                                                                                  |
|--------------------|----------------------------------------------------------------------------------------------------|
| Audio Interface    | Line in, Mini XLR                                                                                                  |
| Upgrade Interface  | Type-C                                                                                                    |
| Sensor             | Vizrt PTZ3 UHD PLUS & NewTek PTZ3 UHD - Sony 1/1.8" CMOS<br>Vizrt PTZ3 PLUS & NewTek PTZ3 - Panasonic 1/2.86" CMOS |
| Focal Length       | UHD Model - 6.91mm~214.64mm Non UHD Model - 4.9~98mm                                                               |
| Iris               | F1.5(Wide)~F3.0 (Tele)                                                                                             |
| View Angle         | UHD Model - 60°(Far) - 2°(Near) Non UHD Model 60°(Far) -3,2°(Near)                                                 |
| Rotation Angle     | Pan: -170° ~ +170°; Tilt: -30° ~ +90°                                                                              |
| Rotation Speed     | Pan: 0°~120°/s ; Tilt: 0°~80°/s                                                                                    |
| Preset:            | Remote controller: 10; RS232: 128; Accuracy: 0.1°                                                                  |
| Control Port       | RS232, RS485, NDI HX (VISCA over IP)                                                                               |
| Network Speed      | 1000M                                                                                                    |
| Video encode       | H.264 / HEVC                                                                                                    |
| Bit Rate Control   | Variable Bit Rate, Constant Bit Rate                                                                               |
| Video Bit Rate     | Low / Medium / High / NDI HX3                                                                                      |
| Supported Protocol | NDI / NDI HX                                                                                                    |
| POE+               | Supported                                                                                                    |
| NDI                | Supported                                                                                                    |
| Daisy Chain        | Support RS232 serial daisy chain                                                                                   |
| Minimum Lux        | UHD Model - 0.5lux (50 IRE Max AGC,1/30,F1.8)<br>Non UHD Model 0.7lux (50 IRE Max AGC, 1/30, F1.8)                 |
| White Balance      | ATW / Manual / Auto/ Indoor / Outdoor / Push                                                                       |
| Exposure           | Auto / Manual / Iris / Bright                                                                                      |
| Focus              | Auto / Manual                                                                                                    |
| lris               | Auto / Manual                                                                                                    |
| Electric Shutter   | Auto / Manual                                                                                                    |

| Gamma              | Supported               |
|--------------------|-------------------------|
| WDR                | Supported               |
| BLC                | Supported               |
| 2D Noise Reduction | Supported               |
| 3D Noise Reduction | Supported               |
| Anti-Flicker       | OFF / 50Hz / 60Hz       |
| Pan Tilt Flip      | Supported               |
| Input Voltage      | DC12V/POE+(IEEE802.3at) |

| Dimension           | UHD Model 8.66 x 7.48 x 7.61 in (220 x 190 x 193.5 mm)<br>Non UHD Model 8.66 x 7.48 x 6.41 in (220 x 190 x 173 mm) |
|---------------------|----------------------------------------------------------------------------------------------------|
| Net Weight          | UHD Model 4.2lbs (1.9kg) Non UHD Model 2.97lbs (1.35 kg)                                                           |
|                     | -10°C~50°C                                                                                                    |
| Working Temperature |                                                                                                    |
|                     | 20%~80%                                                                                                    |
| Working Humidity    |                                                                                                    |
|                     | -20°C~60°C                                                                                                    |
| Storage Temperature |                                                                                                    |
|                     | 0~90%                                                                                                    |
| Storage Humidity    |                                                                                                    |

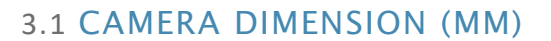

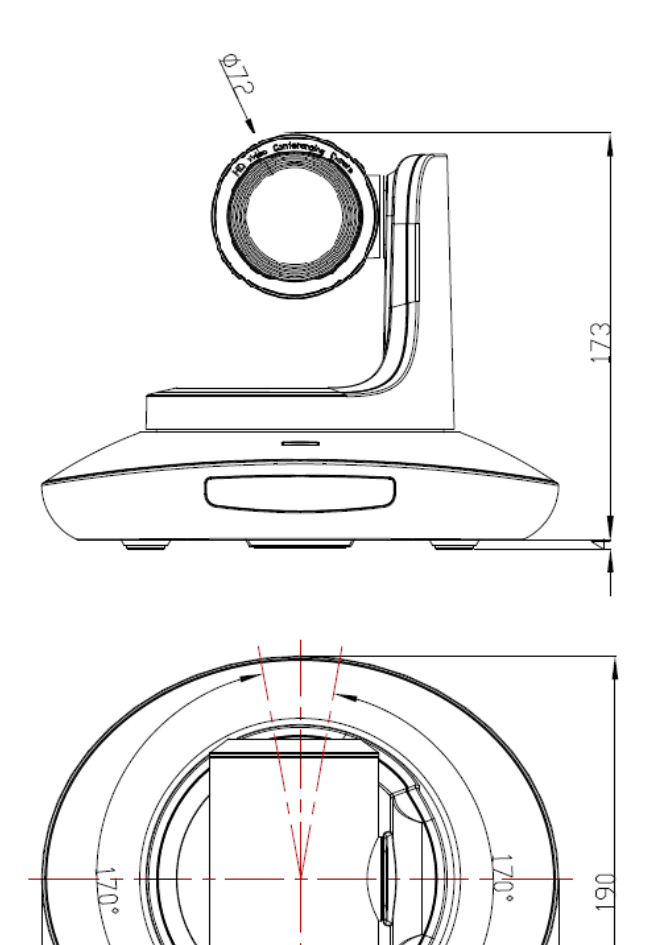

C

22Ò

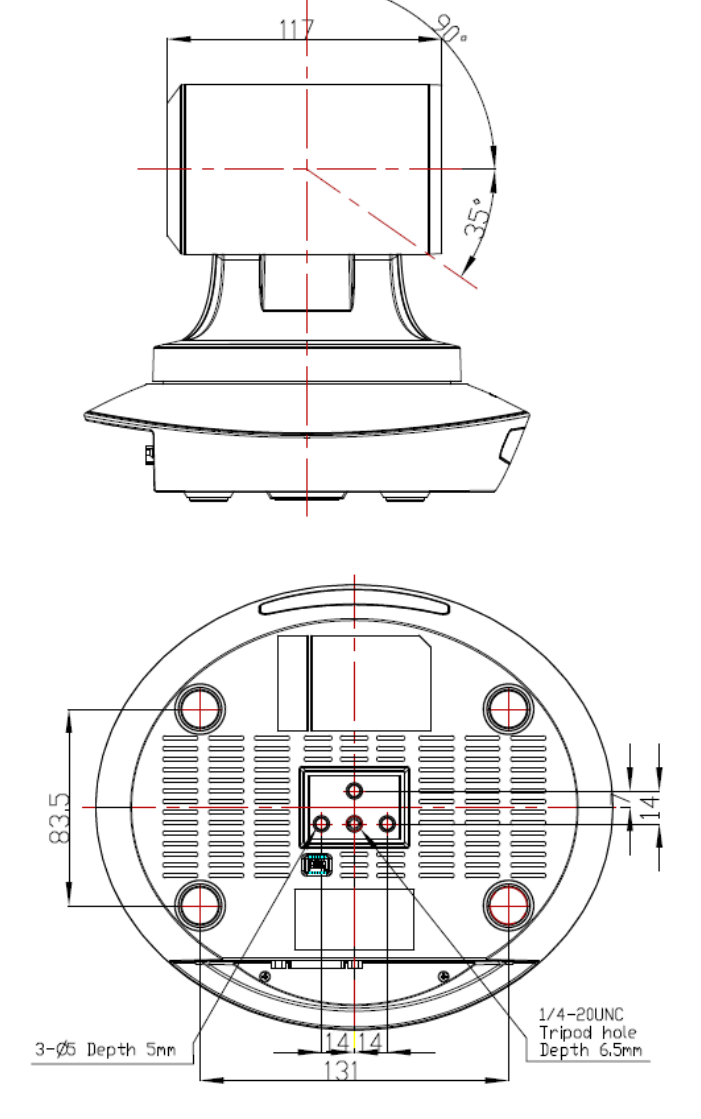

### 3.2 VISCA

### 3.2.1 VISCA IN (RS232 PORT)

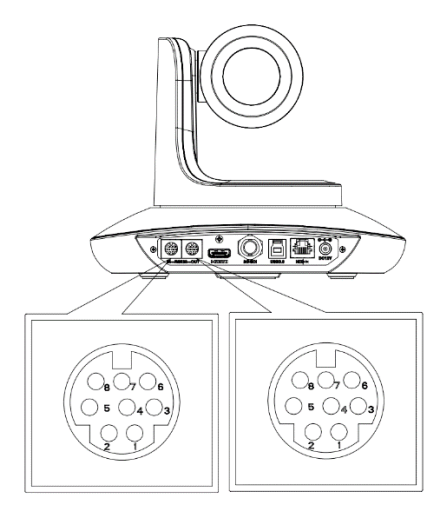

| No. | V_IN   | V_OUT |
|-----|--------|-------|
| 1   | DTR    | DTR   |
| 2   | DSR    | DSR   |
| 3   | TXD    | TXD   |
| 4   | GND    | GND   |
| 5   | RXD    | RXD   |
| 6   | А      |       |
| 7   | IR OUT |       |
| 8   | В      |       |

| VISCA IN | RS485  |
|----------|--------|
| 1        |        |
| 2        |        |
| 3        |        |
| 4        |        |
| 5        |        |
| 6        | A(+)   |
| 7        | IR OUT |
| 8        | B(-)   |

### **VISCA IN & Mini DIN Connection**

#### **VISCA IN & DB9 Connection**

| Camera VISCA IN |        | Mini DIN |     |
|-----------------|--------|----------|-----|
| 1               | DTR    | 1        | DSR |
| 2               | DSR    | 2        | DTR |
| 3               | TXD    | 5        | RXD |
| 4               | GND    | 4        | GND |
| 5               | RXD    | 3        | TXD |
| 6               | A(+)   | 6        | NC  |
| 7               | IR OUT | 7        | NC  |
| 8               | B(-)   | 8        | NC  |

| Camera VISCA IN |        | Windows DB-9 |     |
|-----------------|--------|--------------|-----|
| 1               | DTR    | 6            | DSR |
| 2               | DSR    | 4            | DTR |
| 3               | TXD    | 2            | RXD |
| 4               | GND    | 5            | GND |
| 5               | RXD    | 3            | TXD |
| 6               | A(+)   |              |     |
| 7               | IR OUT |              |     |
| 8               | B(-)   |              |     |

3.2.2 VISCA Network Construction

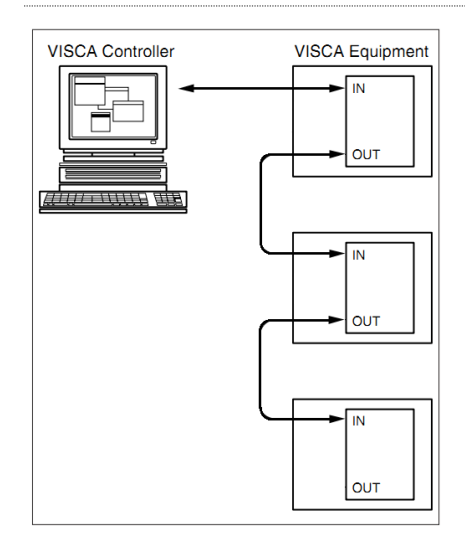

### 3.2.3 SERIAL PORT CONFIGURATION

| Parameter | Value                 | Parameter | Value |
|-----------|-----------------------|-----------|-------|
| Baud rate | 2400/4800/9600/115200 | Stop Bit  | 1 bit |
| Start Bit | 1 bit                 | Check Bit | None  |
| Date Bit  | 8 bit                 |           |       |

#### 3.2.4 VISCA PROTOCOL

#### PART 1 - CAMERA RETURN COMMANDS

| Ack/Completion Message                                          |          |                                       |  |  |
|-----------------------------------------------------------------|----------|---------------------------------------|--|--|
| Command Packet Note                                             |          |                                       |  |  |
| ACK                                                             | z0 41 FF | Returned when the command is accepted |  |  |
| Completion z0 51 FF Returned when the command has been executed |          |                                       |  |  |

Z = camera address+8

| Error Messages               |                |                                                                                                    |  |
|------------------------------|----------------|----------------------------------------------------------------------------------------------------|--|
|                              | Command Packet | Note                                                                                                    |  |
| Syntax Error                 | z0 60 02 FF    | Returned when the command format is different or when a command with illegal command parameters is accepted                                                           |  |
| Command<br>Not<br>Executable | z0 61 41 FF    | Returned when a command cannot be executed due to current<br>conditions. For example, when commands controlling the<br>focus manually are received during auto focus. |  |

#### PART 2 – CAMERA CONTROL COMMANDS

| Command Set | Command            | Command Packet                   | Comments                                       | Default |
|-------------|--------------------|----------------------------------|------------------------------------------------|---------|
| AddressSet  | Broadcast          | 88 30 01 FF                      | Address setting                                |         |
| IF_Clear    | Broadcast          | 88 01 00 01 FF                   | I/F Clear                                      |         |
| CAM Bower   | On                 | 8x 01 04 00 02 FF                | Power ON / OFF                                 | 2       |
| CAM_FOWER   | Off                | 8x 01 04 00 03 FF                | Fower ON / OFF                                 |         |
|             | Stop               | 8x 01 04 07 00 FF                |                                                |         |
|             | Tele<br>(Standard) | 8x 01 04 07 02 FF                |                                                |         |
|             | Wide<br>(Standard) | 8x 01 04 07 03 FF                |                                                |         |
| CAM_Zoom    | Tele<br>(Variable) | 8x 01 04 07 2p FF                | p=O(low), $Z(high)$                            |         |
|             | Wide<br>(Variable) | 8x 01 04 07 3p FF                | p=0(10w)~7(11g1)                               |         |
|             | Direct             | 8x 01 04 47 0p 0q 0r 0s FF       | pqrs: Zoom Position (0(wide)<br>~0x4000(tele)) |         |
|             | Direct with speed  | 8x 0A 04 47 0t 0p 0q 0r 0s<br>FF | t: spd 0~7                                     |         |

| Command Set   | Command             | Command Packet                            | Comments                                                               | Default |
|---------------|---------------------|-------------------------------------------|------------------------------------------------------------------------|---------|
|               |                     |                                           | pqrs: Zoom Position (0(wide)<br>~0x4000(tele))                         |         |
|               | ON                  | 8x 01 04 06 02 FF                         |                                                                        |         |
|               | OFF                 | 8x 01 04 06 03 FF                         |                                                                        |         |
|               | Combine<br>Mode     | 81 01 04 36 00 FF                         | Combine with optical zoom control                                      |         |
|               | Separate<br>Mode    | 81 01 04 36 01 FF                         | Combine with optical zoom control                                      |         |
| Cam_Dzoom(2X) | Stop                | 81 01 04 06 00 FF                         | Combine with optical zoom control                                      |         |
|               | Tele<br>(Variable)  | 81 01 04 06 2p FF                         | Combine with optical zoom control                                      |         |
|               | Wide<br>(Variable)  | 81 01 04 06 3p FF                         | Combine with optical zoom control                                      |         |
|               | Direct              | 81 01 04 46 0p 0q 0r 0s FF                | Combine with optical zoom control                                      |         |
|               | Stop                | 8x 01 04 08 00 FF                         |                                                                        |         |
|               | Far<br>(Standard)   | 8x 01 04 08 02 FF                         |                                                                        |         |
|               | Near<br>(Standard)  | 8x 01 04 08 03 FF                         |                                                                        |         |
|               | Far<br>(Variable)   | 8x 01 04 08 2p FF                         | p=0 (Low) to 7 (High)                                                  |         |
| CAM_Focus     | Near<br>(Variable)  | 8x 01 04 08 3p FF                         | p=0 (Low) to 7 (High)                                                  |         |
|               | Direct              | 8x 01 04 48 0p 0q 0r 0s FF                | pqrs: Focus Position                                                   |         |
|               | Auto Focus          | 8x 01 04 38 02 FF                         |                                                                        |         |
|               | Manual<br>Focus     | 8x 01 04 38 03 FF                         |                                                                        |         |
|               | One Push AF         | 8x 01 04 18 01 FF                         |                                                                        |         |
| CAM_ZoomFocus | Direct              | 8x 01 04 47 0p 0q 0r 0s<br>0t 0u 0v 0w FF | pqrs: Zoom Position (0(wide)~<br>0x4000(tele))<br>tuvw: Focus Position |         |
|               | Auto                | 8x 01 04 35 00 FF                         |                                                                        |         |
|               | Indoor              | 8x 01 04 35 01 FF                         |                                                                        |         |
|               | Outdoor             | 8x 01 04 35 02 FF                         |                                                                        |         |
| CAM_WB        | One Push            | 8x 01 04 35 03 FF                         |                                                                        | ATW     |
|               | ATW                 | 8x 01 04 35 04 FF                         |                                                                        |         |
|               | Manual              | 8x 01 04 35 05 FF                         |                                                                        |         |
|               | One Push<br>Trigger | 8x 01 04 10 05 FF                         |                                                                        |         |
| CAM_Rgain     | Reset               | 8x 01 04 03 00 FF                         |                                                                        |         |
|               | Up                  | 8x 01 04 03 02 FF                         | Manual Control of R Gain                                               | Auto    |
|               | Down                | 8x 01 04 03 03 FF                         |                                                                        | Auto    |
|               | Direct              | 8x 01 04 43 00 00 0p 0q FF                | pq: R Gain (0~0xFF)                                                    |         |
|               | Reset               | 8x 01 04 04 00 FF                         |                                                                        |         |
| CAM Pasin     | Up                  | 8x 01 04 04 02 FF                         | Manual Control of B Gain                                               | Auto    |
| CAM_DYdIII    | Down                | 8x 01 04 04 03 FF                         |                                                                        |         |
|               | Direct              | 8x 01 04 44 00 00 0p 0q FF                | pq: B Gain (0-0xFF)                                                    |         |
| CAM_AE        | Full Auto           | 81 01 04 39 00 FF                         | Automatic Exposure mode                                                | Auto    |

| Command Set            | Command             | Command Packet             | Comments                                                                         | Default |
|------------------------|---------------------|----------------------------|----------------------------------------------------------------------------------|---------|
|                        | Manual              | 81 01 04 39 03 FF          | Manual Control mode                                                              |         |
| CAM AF                 | Shutter<br>Priority | 81 01 04 39 0A FF          | Shutter Priority<br>Automatic Exposure mode                                      |         |
|                        | Iris Priority       | 81 01 04 39 0B FF          | Iris Priority Automatic<br>Exposure mode                                         |         |
|                        | Bright              | 8x 01 04<br>39 0D FF       | Bright Mode (Manual control)                                                     | Auto    |
|                        | Reset               | 8x 01 04 0A 00 FF          |                                                                                  |         |
|                        | Up                  | 8x 01 04 0A 02 FF          | Shutter Setting                                                                  |         |
| CAM_Shutter            | Down                | 8x 01 04 0A 03 FF          |                                                                                  | Auto    |
|                        | Direct              | 8x 01 04 4A 00 00 0p 0q FF | pq: Shutter Position<br>(0~0x15)                                                 |         |
|                        | Reset               | 8x 01 04 0B 00 FF          |                                                                                  |         |
| CAM Iric               | Up                  | 8x 01 04 0B 02 FF          | Iris Setting(0~0xD)                                                              | Auto    |
| CAM_IIIS               | Down                | 8x 01 04 0B 03 FF          |                                                                                  | Auto    |
|                        | Direct              | 8x 01 04 4B 00 00 0p 0q FF | pq: Iris Position (0~ 0x11)                                                      |         |
|                        | Reset               | 8x 01 04 0C 00 FF          |                                                                                  |         |
|                        | Up                  | 8x 01 04 0C 02 FF          | Gain Setting (0~0x0E)                                                            |         |
| CAM_Gain               | Down                | 8x 01 04 0C 03 FF          |                                                                                  | Auto    |
|                        | Direct              | 8x 01 04 0C 00 00 0p 0q FF | pq: Gain Position (0~0x0E)                                                       |         |
|                        | Direct              | 8x 01 04 0C 00 00 0p 0q FF | pq: Gain Position (0~0x0E)                                                       |         |
|                        | Reset               | 8x 01 04 0D 00 FF          | Pright Cotting                                                                   |         |
|                        | Up                  | 8x 01 04 0D 02 FF          | Bright Setting                                                                   |         |
| CAM_AEBright           | Down                | 8x 01 04 0D 03 FF          |                                                                                  | 11      |
|                        | Direct              | 8x 01 04 4D 00 00 0p 0q FF | pq: Bright   Position<br>(0~0x1B) AE_BRIGHT                                      |         |
| CAM_ImageBright        | Direct              | 8x 01 04 A4 00 00 0p 0q FF | pq: Bright   Position<br>(0~0x1B) AE_BRIGHT                                      | 8       |
|                        | On                  | 8x 01 04 3D 02 FF          | Exposure Compensation                                                            |         |
| CAM_WDR                | Off                 | 8x 01 04 3D 03 FF          | ON/OFF                                                                           | 3       |
|                        | Direct              | 8x 01 04 D3 pq FF          | pq: ExpComp Position<br>(0~0x6)                                                  |         |
| CAM_Back Light         | On                  | 8x 01 04 33 02 FF          | BackLight On                                                                     | 3       |
| (BLC)                  | Off                 | 8x 01 04 33 03 FF          | BackLight Off                                                                    | 5       |
|                        | Reset               | 8x 01 04 02 00 FF          |                                                                                  |         |
| CAM Sharpness          | Up                  | 8x 01 04 02 02 FF          | Aperture Control                                                                 | 6       |
| CAM_Sharphess          | Down                | 8x 01 04 02 03 FF          |                                                                                  | Ŭ       |
|                        | Direct              | 8x 01 04 42 00 00 0p 0q FF | pq: Aperture Gain (0~0x0F)                                                       |         |
| CAM_Memory<br>(preset) | Reset               | 8x 01 04 3F 00 pp FF       | pp: Preset Number(=0 to 127)<br>Corresponds to 0 to 9 on the<br>Remote Commander |         |
|                        | Set                 | 8x 01 04 3F 01 pp FF       |                                                                                  |         |
|                        | Recall              | 8x 01 04 3F 02 pp FF       |                                                                                  |         |
| CAM_MemoryH            | Reset               | 8x 01 04 3F 00 pp FF       | nn: Preset Number(-0 to 255)                                                     |         |
| (preset)               | Set                 | 8x 01 04 3F 01 pp FF       |                                                                                  |         |

| Command Set                  | Command    | Command Packet Comments    |                                                                                                    | Default |
|------------------------------|------------|----------------------------|----------------------------------------------------------------------------------------------------|---------|
|                              | Recall     | 8x 01 04 3F 02 pp FF       | Corresponds to 0 to 9 on the Remote Commander                                                                                                    |         |
| Freeze                       | set        | 8x 01 04 62 0p FF          | p: Freeze switch 3 = OFF 2 = ON                                                                                                    | 3       |
| PresetFreezeSet              | set        | 8x 01 04 76 0p FF          | p: Preset Freeze switch 3 =<br>OFF 2 = ON                                                                                                    | 3       |
| PresetPTSpeedSet             | set        | 8x 01 7E 01 0B 00 qq FF    | qq:Preset speed 2~24<br>default:18                                                                                                    | 18      |
| PresetZoomSpeed<br>Set       | set        | 8x 01 7E 01 2B 00 0q FF    | Oq:Preset zoom speed 0~7<br>default:5                                                                                                    | 5       |
| PresetSpeedAdj               | adj        | 8x 01 7E 01 1B 0p FF       | p: direction adjustment 3 =<br>down 2 = up                                                                                                    |         |
| CAM LR Reverse               | On         | 8x 01 04 61 02 FF          | Image Flip Horizontal ON/OFF                                                                                                    | 3       |
|                              | Off        | 8x 01 04 61 03 FF          |                                                                                                    | -       |
| CAM_Picture Flip             | On         | 8x 01 04 66 02 FF          | Image Flip Vertical ON/OFF                                                                                                    | 3       |
|                              | Off        | 8x 01 04 66 03 FF          |                                                                                                    | -       |
| CAM_RS485Ctl                 | On         | 8x 01 06 A5 02 FF          | -                                                                                                    | 1       |
|                              | Off        | 8x 01 06 A5 03 FF          |                                                                                                    |         |
| CAM Saturation               | Saturation | 8x 01 04 A1 00 00 0p 0q FF | pq: saturation level<br>0x00~0x0f                                                                                                    | 8       |
| CAM Contrast                 | Contrast   | 8x 01 04 A2 00 00 0p 0q FF | pq: Contrast level 0x00~0x0f                                                                                                    | 8       |
| CAM Speed By                 | On         | 8x 01 06 A0 02 FF          |                                                                                                    |         |
| Zoom                         | Off        | 8x 01 06 A0 03 FF          |                                                                                                    | 2       |
| CAM_PT Speed                 | PT Speed   | 8x 01 04 C1 00 00 0p 0q FF | pq: PT speed 0x05~0x18                                                                                                    | 18      |
| CAM_Zoom<br>Speed            | Zoom Speed | 8x 01 04 D1 00 00 0p 0q FF | pq: Zoom speed 0x01~0x07                                                                                                    | 5       |
| CAM_ZoomSpeed                | Zoom Speed | 8x 01 04 D1 00 00 0p 0q FF | pq :Zoom speed 0x01~0x07                                                                                                    | 5       |
| CAM_IRaddress                | IR address | 8x 01 06 D8 0p FF          | p:IR address 1~4                                                                                                    | 1       |
| CAM_Gamma                    | Gamma set  | 81 01 04 5B 0p FF          | P:Gamma NO. (0~4)                                                                                                    | 8       |
| CAM_2D<br>Noise Reduction    | Direct     | 8x 01 04 A5 0p FF          | p: 2D noise reduction switch<br>0 = OFF 1 = ON                                                                                                    | 0       |
| CAM_3D<br>Noise Reduction    | Direct     | 8x 01 04 53 0p FF          | p: 3D noise reduction switch<br>0 = OFF 1 = AUTO 2~5 =<br>MANUAL LEVEL                                                                                                    | 1       |
| VideoSystem Set<br>(Telycam) |            | 8x 01 06 35 00 pp FF       | pp:Video format1080P600x001080P500x011080I600x021080I500x031080P300x041080P250x05720P600x06720P500x07720P300x08720P250x091080P59940x0E1080I59940x0F1080P29970x10720P59940x13720P29970x141080P240x111080P23980x124K@600x174K@500x184K@59.940x194K@29.970x1A | 0x04    |

| Command Set               | Command            | Command Packet                                                                                                    | Comments                                                                                                    | Default               |
|---------------------------|--------------------|----------------------------------------------------------------------------------------------------|----------------------------------------------------------------------------------------------------|-----------------------|
|                           |                    |                                                                                                    | 4K@24 0x1F 4K@23.98<br>0x20                                                                                                    |                       |
| VideoSystem Set<br>(Sony) |                    | 81 01 04 24 72 0p 0q<br>FF(HDMI)<br>81 01 04 24 73 0p 0q<br>FF(SDI1/SFP+)<br>81 01 04 24 74 00 0m<br>FF(Feature Size)<br>(900 only) | pq:       Video format         1080P60       0x2e       1080P50         0x2f       1080I60       0x01         1080I50       0x04       1080P25         0x08       720P60       0x09         720P50       0x0c       720P25         0x11       1080P5994       0x13         1080I5994       0x02       1080P2997         0x11       1080P5994       0x02         1080P2997       0x07       720P5994         720P5994       0x0a       720P297         0x0f       1080P2497       0x2a         1080P2398       0x2b       4K@30         0x1D       4K@25       0x1E         4K@60       0x1F       4K@29.97         0x22       4K@24       0x1B         4K@23.98       0x1C       m:         m:       0 = 1920*1080P       1 = 1920*1080I         2 = 1280*720       1 = 1280*720 | 0×06                  |
| SDIFeaturePosition<br>Cst | Direct             | 8x 01 06 33 0p FF                                                                                                    | <ul> <li>p= 0 : USER</li> <li>1 : LEFT UP</li> <li>2 : LEFT MIDDLE</li> <li>3 : LEFT DOWN</li> <li>4 : CENTER UP</li> <li>5 : CENTER</li> <li>6 : CENTER DOWN</li> <li>7 : RIGHT UP</li> <li>8 : RIGHT MIDDLE</li> <li>9 : RIGHT DOWN</li> </ul>                                                                                                    | CENTER<br>(900 only)  |
| SDIFeaturePosition        | Direct             | 8x 01 06 32 00 00 0p 0q 0r<br>0s 0m 0n 0x 0y FF                                                                                     | pqrs : (x position)<br>mnxy: (y position)                                                                                                    | 960/540<br>(900 only) |
| DHCP Control              | DHCP off           | 8x 01 04 AE 00 FF                                                                                                    | DHCP off                                                                                                    |                       |
|                           | DHCP on            | 8x 01 04 AE 01 FF                                                                                                    | DHCP on                                                                                                    | ON                    |
|                           | resolution         | 8x 01 04 C2 00 0p 0q 0r 0s<br>0m 0n 0x 0y FF                                                                                        | pqrs : Column(x size)<br>mnxy: Line (y size)<br>only support:(same as web<br>defined)<br>3840*2160(for 4k model)<br>1920*1080<br>1280*720                                                                                                    | 1920*1080             |
| manisticalli              | rate               | 8x 01 04 C2 01 0p 0q 0r 0s<br>0m 0n 0x 0y FF                                                                                        | pqrsmnxy: bitrate<br>(1024~120000):(same as web<br>defined)                                                                                                    | 16M                   |
|                           | Encode<br>mode Sel | 8x 01 04 C2 02 00 0q FF                                                                                                    | 0x00:h264<br>0x01:h265                                                                                                    | H.264                 |
|                           | Frame Rate         | 8x 01 04 C2 03 0p 0q FF                                                                                                    | 主码流编码帧率设置 60 范围(15~60)                                                                                                    |                       |

| Command Set        | Command            | Command Packet                                                                                                    | Comments                                                                        | Default |  |
|--------------------|--------------------|----------------------------------------------------------------------------------------------------|---------------------------------------------------------------------------------|---------|--|
|                    | IDR Setting        | 8x 01 04 C2 04 0p 0q FF                                                                                                    | I 帧间隔设定(5~120)                                                                  | 30      |  |
|                    | Bitrate<br>Control | 8x 01 04 C2 05 0p 0q FF                                                                                                    | 0x00:CBR<br>0x01:VBR                                                            | CBR     |  |
|                    | resolution         | 8x 01 04 C3 00 0p 0q 0r 0s         pqrs : Column(x si<br>mnxy: Line (y size<br>only support:<br>1280*720、1024*<br>640*360:(same as<br>defined) |                                                                                 | 640*360 |  |
| Substream          | rate               | 8x 01 04 C3 01 0p 0q 0r 0s<br>0m 0n 0x 0y FF                                                                                                   | pqrsmnxy: bitrate<br>(1024~2048kbps):(same as<br>web defined)                   | 1 M     |  |
|                    | Encode<br>mode Sel | 8x 01 04 C3 02 00 0q FF                                                                                                    | 0x00:h264<br>0x01:h265                                                          | H.264   |  |
|                    | Frame Rate         | 8x 01 04 C3 03 0p 0q FF                                                                                                    | 主码流编码帧率设置<br>范围(15~60)                                                          | 60      |  |
|                    | IDR Setting        | 8x 01 04 C3 04 0p 0q FF                                                                                                    | I 帧间隔设定(5~120)                                                                  | 30      |  |
|                    | Bitrate<br>Control | 8x 01 04 C3 05 0p 0q FF                                                                                                    | 0x00:CBR<br>0x01:VBR                                                            | CBR     |  |
| Tally Brightness   | Direct             | 8x 01 7E 01 0A 01 0p FF                                                                                                    | p: 0: OFF<br>1: low<br>2:middle<br>3:high                                       | 2       |  |
| Tally control      | Tally on/off       | 8x 01 7E 01 0A 00 0p FF                                                                                                    | p: 0: OFF(LED off)<br>1: (LED Green on)<br>2: (LED Red on)<br>3: (LED Green on) | 0       |  |
|                    | IP set             | 8x 01 04 AB 0p 0q 0r 0s 0m<br>0n 0x 0y FF                                                                                                    | Set ip to: pq.rs.mn.xy                                                          | Auto    |  |
|                    | Mask set           | 8x 01 04 AC 0p 0q 0r 0s 0m<br>0n 0x 0y FF                                                                                                    | Set mask to: pq.rs.mn.xy                                                        |         |  |
| IP address control | Gateway set        | 8x 01 04 AD 0p 0q 0r 0s 0m<br>0n 0x 0y FF                                                                                                    | Set gateway to: pq.rs.mn.xy                                                     |         |  |
|                    | DNS set            | 8x 01 04 AF 0p 0q 0r 0s 0m<br>0n 0x 0y FF                                                                                                    | Set dns to : pq.rs.mn.xy                                                        |         |  |
|                    | Menu On            | 8x 01 06 06 02 FF                                                                                                    | Turn on the menu                                                                |         |  |
| SVS Menu           | Menu Off           | 8x 01 06 06 03 FF                                                                                                    | Turn off the menu                                                               |         |  |
| STS_Mellu          | Menu Back          | 8x 01 06 06 10 FF                                                                                                    | Menu step back                                                                  |         |  |
|                    | Menu OK            | 8x 01 7E 01 02 00 01 FF                                                                                                    | Menu ok                                                                         |         |  |
|                    | On                 | 8x 01 06 08 02 FF                                                                                                    |                                                                                 |         |  |
| IR_Receive         | Off                | 8x 01 06 08 03 FF                                                                                                    | IR (remote commander)<br>receive ON/OFF                                         | 2       |  |
|                    | On/Off             | 8x 01 06 08 10 FF                                                                                                    |                                                                                 |         |  |
|                    | Up                 | 8x 01 06 01 VV WW 03 01 FF                                                                                                    |                                                                                 |         |  |
|                    | Down               | 8x 01 06 01 VV WW 03 02 FF                                                                                                    |                                                                                 |         |  |
|                    | Left               | 8x 01 06 01 VV WW 01 03 FF                                                                                                    | VV: Pan speed 0x01 (low<br>speed) to 0x18 (high speed)                          |         |  |
| Pan tilt Drive     | Right              | 8x 01 06 01 VV WW 02 03 FF                                                                                                    | WW: Tilt speed 0x01 (low                                                        |         |  |
| ran_tht Drive      | Up left            | 8x 01 06 01 VV WW 01 01 FF                                                                                                    | speed) to 0x14 (high speed)                                                     |         |  |
|                    | Up right           | 8x 01 06 01 VV WW 02 01 FF                                                                                                    | ZZZZ: Tilt Position(TBD)                                                        |         |  |
|                    | Down Left          | 8x 01 06 01 VV WW 01 02 FF                                                                                                    |                                                                                 |         |  |
|                    | Down Right         | 8x 01 06 01 VV WW 02 02 FF                                                                                                    |                                                                                 |         |  |

| Command Set                                        | Command            | Command Packet Comments                         |                                                      | Default                |
|----------------------------------------------------|--------------------|-------------------------------------------------|------------------------------------------------------|------------------------|
|                                                    | Stop               | 8x 01 06 01 VV WW 03 03 FF                      |                                                      |                        |
|                                                    | Absolute           | 8x 01 06 02 VV WW                               |                                                      |                        |
|                                                    | Position           | OY OY OY OZ OZ OZ OZ FF                         | -                                                    |                        |
|                                                    | Position           | 0Y 0Y 0Y 0Y 0Z 0Z 0Z 0Z FF                      |                                                      |                        |
|                                                    | Home               | 8x 01 06 04 FF                                  |                                                      |                        |
|                                                    | Reset              | 8x 01 06 05 FF                                  |                                                      |                        |
|                                                    | Set                | 8x 01 06 07 00 0W<br>0Y 0Y 0Y 0Y 0Z 0Z 0Z 0Z FF | W:1 Up Right 0:Down Left<br>YYYY: Pan Limit Position |                        |
| Pan-tiltLimitSet                                   | Clear              | 8x 01 06 07 01 0W<br>07 0F 0F 0F 07 0F 0F 0F FF | (TBD)<br>ZZZZ: Tilt Limit Position<br>(TBD)          |                        |
| CAM_AT_OnOff                                       | Direct             | 8x 01 04 C8 0p FF                               | P: 0 = off<br>1 = on                                 | 0                      |
| CAM_AT_TargetC<br>hange                            | Target<br>change   | 8x 01 04 CA 0p FF                               | P:0x02 right move<br>P:0x03 left move                |                        |
| CAM_TargetLocat<br>ion                             | Target<br>location | 8x 01 04 CB 0p FF                               | P: 0:mid 1:left<br>2:right                           | 0                      |
| CAM_TargetRatio                                    | Target ratio       | 8x 01 04 CC 0p 0q FF                            | Pq:(6~20)Human is 1/pq in th<br>e pic                | 16                     |
| CAM_AT_Change<br>Time                              | Direct             | 8x 01 04 CD 0p 0q FF                            | pq : t time=t*100ms (Target<br>lost time detect)     | 20                     |
| CAM_AT_BlackBo<br>ardMode                          | Direct             | 8x 01 04 CE 0p FF                               | p:1=Enable 0=Disable                                 | 0                      |
| CAM_AT_LeftUp_<br>Limit<br>(preset#251)            | Direct             | 8x 01 04 3F 0p 0F 0B FF                         | p:1=Set 2=Call 3=Clear                               |                        |
| CAM_AT_RightDo<br>wn_<br>Limit(preset#253)         | Direct             | 8x 01 04 3F 0p 0F 0D FF                         | p:1=Set 2=Call 3=Clear                               |                        |
| CAM_AT_InitialPo<br>sition<br>(preset#255)         | Direct             | 8x 01 04 3F 0p 0F 0F FF                         | p:1=Set 2=Call 3=Clear                               |                        |
| CAM_AT_BlackBo<br>ard<br>Position1(preset#<br>252) | Direct             | 8x 01 04 3F 0p 0F 0C FF                         | p:1=Set 2=Call 3=Clear                               |                        |
| CAM_AT_BlackBo<br>ard<br>Position2(preset#<br>250) | Direct             | 8x 01 04 3F 0p 0F 0A FF                         | p:1=Set 2=Call 3=Clear                               |                        |
| CAM_AT_ZoomLo<br>ck                                | Direct             | 8x 01 04 D6 00 0p FF                            | p:1=Enable 0=Disable                                 | 0                      |
| CAM_AT_TiltLock                                    | Direct             | 8x 01 04 D6 01 0p FF                            | p:1=Enable 0=Disable                                 | 0                      |
| CAM_AT_LimitEna<br>ble                             | Direct             | 8x 01 04 D7 0p FF                               | p:1=Enable 0=Disable                                 | 0                      |
| CAM_GL_Vertical                                    | Direct             | 8x 01 04 3E 0p 0q 0r 0s FF                      | pqrs: -200~200 int16                                 | 0<br>(900 only)        |
| CAM_GL_Phase                                       | Direct             | 8x 01 04 3B 0p 0q 0r 0s FF                      | pqrs: -206~49                                        | 0<br>(900 only)        |
| CAM_GL_PhaseSt<br>ep                               | Direct             | 8x 01 04 3C 0p FF                               | p: 1~10                                              | 0<br>(900 only)        |
| CAM_GL_Status                                      | Direct             | 8x 01 04 A8 0p FF                               | p: 0: 23.98 mcu to isp<br>1: 24<br>2: 25<br>3: 29.97 | offline<br>(read only) |

| Command Set               | Command | Command Packet                                        | Comments                                                                                                    | Default                                                                      |
|---------------------------|---------|-------------------------------------------------------|----------------------------------------------------------------------------------------------------|------------------------------------------------------------------------------|
|                           |         |                                                       | 4: 30<br>5: 50<br>6: 59.94<br>7: 60<br>F:offline                                                                                                |                                                                              |
| CAM_AudioSet              | Direct  | 8x 01 04 D8 0p 0q 0r 0s 0t<br>Ou<br>Om 0n 0h 0i 0j FF | Op : 0x01-ON 0x00-OFF<br>Oq : 0x01-line in<br>rstu : samplerate<br>mn : volume 0~100<br>h : encode mode<br>4 : LPCM 5: ACC<br>ij : bitrate*1000 | 0p: 0x00-OFF<br>0q: 0x01-line in<br>rstu: 48k<br>mn: 50<br>h: 5<br>ij: 96(K) |
| CAM_Phantom_p<br>ower_Set | Direct  | 8x 01 04 D9 0p FF                                     | p:2=Enable 3=Disable                                                                                                    | 3                                                                            |
| CAM_SystemMod<br>e_Set    | Direct  | 8x 01 06 34 0p FF                                     | p : 0=FULL NDI priority<br>1=Digital priority                                                                                                   | 1                                                                            |

### PART 3 - CAMERA INQUIRY COMMANDS

| Command type               | command                                 | return               | note                                             |
|----------------------------|-----------------------------------------|----------------------|--------------------------------------------------|
| CAM Bower Ing              | 8× 00 04 00 FF                          | y0 50 02 FF          | On                                               |
| CAM Power Inq              | 0X 09 04 00 FF                          | y0 50 03 FF          | Off(Standby)                                     |
| CAM Zoom Pos Inq           | 8x 09 04 47 FF                          | y0 50 0p 0q 0r 0s FF | pqrs: Zoom Position                              |
| CAM DZoom On Off Inq       | 8x 09 04 06 FF                          | y0 50 0p FF          | p 2: ON 3: OFF                                   |
| CAM DZoom Mode Inq         | 8x 09 04 36 FF                          | y0 50 0p FF          | p 0:combination mode<br>1:separate mode          |
| CAM DZoom Posi Inq         | 8x 09 04 46 FF                          | y0 50 0p 0q 0r 0s FF | pqrs: Zoom Position                              |
| CAM Speed By Zoom Inq      | 8x 09 06 A0 FF                          | y0 50 0p FF          | p 2: ON 3: OFF                                   |
| CAM_PT Speed Inq (IR)      | 8x 09 04 C1 FF                          | y0 50 pp FF          | pp: 0x05~0x18                                    |
| CAM Zoom Speed Inq<br>(IR) | 8x 09 04 D1 FF                          | y0 50 0p FF          | p:0x00~0x07                                      |
| CAM Focus Mode Ing         | 8× 00 04 38 FE                          | y0 50 02 FF          | Auto Focus                                       |
| CAM FOCUS Mode Inq         | 0 0 0 0 0 0 0 0 0 0 0 0 0 0 0 0 0 0 0 0 | y0 50 03 FF          | Manual Focus                                     |
| CAM Focus Pos Inq          | 8x 09 04 48 FF                          | y0 50 0p 0q 0r 0s FF | pqrs: Focus Position                             |
| CAM_2D_Inq                 | 8x 09 04 A5 FF                          | y0 50 03 FF          | (0~0x01)<br>p: 0: off 1: on                      |
| CAM_3D_Inq                 | 8x 09 04 53 FF                          | y0 50 03 FF          | (0~0x05)<br>p:0: off 1: auto<br>2~5: noise level |
|                            |                                         | y0 50 00 FF          | Auto                                             |
|                            |                                         | y0 50 01 FF          | Indoor mode                                      |
| CAM WB Mode Ing            | 8× 00 04 35 FF                          | y0 50 02 FF          | Outdoor mode                                     |
|                            | 07 09 04 55 11                          | y0 50 03 FF          | OnePush mode                                     |
|                            |                                         | y0 50 04 FF          | ATW                                              |
|                            |                                         | y0 50 05 FF          | Manual                                           |
| CAM RGain Inq              | 8x 09 04 43 FF                          | y0 50 00 00 0p 0q FF | pq: R Gain                                       |
| CAM BGain Inq              | 8x 09 04 44 FF                          | y0 50 00 00 0p 0q FF | pq: B Gain                                       |
| CAM Saturation Inq         | 8x 09 04 A1 FF                          | y0 50 00 00 0p 0q FF | pq: saturation                                   |

| CAM Contrast Inq        | 8x 09 04 A2 FF    | y0 50 00 00 0p 0q FF              | pq: contrast               |
|-------------------------|-------------------|-----------------------------------|----------------------------|
|                         |                   | y0 50 00 FF                       | Smooth Auto                |
| CAM AE Mode Ing         | 8× 00 04 20 EE    | y0 50 03 FF                       | Manual                     |
| CAM_AE Mode IIIq        | 0X U9 U4 39 FF    | y0 50 0A FF                       | Shutter priority           |
|                         |                   | y0 50 0B FF                       | Iris priority              |
|                         |                   |                                   | p 0: OFF                   |
| CAM Flicker Mode Inq    | 8x 09 04 AA FF    | y0 50 0p FF                       | 1: 50HZ                    |
|                         |                   |                                   | 2: 60HZ                    |
| CAM Shutter Pos Inq     | 8x 09 04 4A FF    | y0 50 00 00 0p 0q FF              | pq: Shutter Position       |
| CAM Iris Pos Inq        | 8x 09 04 4B FF    | y0 50 00 00 0p 0q FF              | pq: Iris Position          |
| CAM Gain Posi Inq       | 8x 09 04 4C FF    | y0 50 00 00 0p 0q FF              | pq: Gain Position          |
|                         |                   | y0 50 02 FF                       | On                         |
| CAM_WDR Mode Inq        | 8X 09 04 3D FF    | y0 50 03 FF                       | Off                        |
| CAM WDR Bos Ing         | 8× 00 04 D2 EE    | v0 50 0p EE                       | n: WDP Position            |
|                         | 0X 09 04 D3 FF    | yu su up Fr                       | p. wDK Position            |
| CAM Aperture Inq        | 8x 09 04 42 FF    | y0 50 00 00 0p 0q FF              | pq: Aperture Gain          |
|                         |                   |                                   | pp: Memory number          |
| CAM Preset Exist Inq    | 8x 09 04 3F pp FF | y0 50 0q FF                       | q: 1=preset exist          |
|                         |                   |                                   | 0=preset not saved         |
| SVS Menu Mode Ing       | 8× 00 06 06 FF    | y0 50 02 FF                       | On                         |
| STS Mena Mode inq       | 07 09 00 0011     | y0 50 03 FF                       | Off                        |
| CAM LB Poverse Ing      | 8× 00 04 61 EE    | y0 50 02 FF                       | On                         |
| CAM LK REVEISE IIIq     | 07 09 04 01 11    | y0 50 03 FF                       | Off                        |
| CAM Dicture Flip Ing    | 8× 00 04 66 FF    | y0 50 02 FF                       | On                         |
| CAM PICture Flip Inq    | 8X 09 04 66 FF    | y0 50 03 FF                       | Off                        |
| CAM_ID Inq              | 8x 09 04 22 FF    | y0 50 0p 0q 0r 0s FF              | pqrs: Camera ID            |
| CAM_DHCP Inq            | 8x 09 04 AE FF    | y0 50 pp FF                       |                            |
| CANA JE J               | 0 00 04 AD FF     | y0 50 0p 0p 0q 0q 0r              |                            |
| CAM_IP Inq              | 8x 09 04 AB FF    | Or Os Os FF                       |                            |
|                         | 0.00.04.40.55     | y0 50 0p 0p 0q 0q 0r              |                            |
| CAM_MASK Inq            | 8x 09 04 AC FF    | Or Os Os FF                       |                            |
|                         |                   | v0 50 0p 0p 0a 0a 0r              |                            |
| CAM_GATEWAY Inq         | 8x 09 04 AD FF    | Or Os Os FF                       |                            |
|                         |                   | v0 50 ab cd                       |                            |
| CAM Version Inq         | 8x 09 00 02 FF    | mn pg rs tu vw FF                 |                            |
| Video System Ing        |                   |                                   |                            |
| (Factory)               | 8x 09 06 23 FF    | y0 50 pp FF                       | pp: Video format           |
| Video System Ing (Sony) | 8x 09 04 24 72 FF | v0 50 0p FF                       | pp: Video format           |
|                         |                   | v0 50 02 FF                       | On                         |
| IR Transfer             | 8x 09 06 1A FF    | v0 50 03 FF                       | Off                        |
|                         |                   | v0 50 02 FF                       | On                         |
| IR Receive              | 8x 09 06 08 FF    | v0 50 03 FF                       | Off                        |
|                         |                   | <i>y</i> o <i>so</i> o <i>s n</i> | ww: Pan Max Speed zz: Tilt |
| Pan-tilt Max Speed Inq  | 8x 09 06 11 FF    | y0 50 ww zz FF                    | Max Speed                  |
|                         |                   |                                   | WWWWWW                     |
| Pan-tilt Pos Inq        | 8x 09 06 12 FF    | 07 07 07 07 07 FF                 | Tilt Position              |
|                         |                   |                                   |                            |

Note: [means the camera address ; [y] = [x + 8] Visca Pan Tilt Absolute Value

| Pan Angle | VISCA Value | Tilt Angle | VISCA Value |
|-----------|-------------|------------|-------------|
|           |             |            |             |
| -170      | 0xF670      | -30        | 0xFE50      |
| -135      | 0xF868      | 0          | 0x0000      |
| -90       | 0×FAF0      | 30         | 0×01B0      |
| -45       | 0xFD78      | 60         | 0x0360      |
| 0         | 0x0000      | 90         | 0x510       |
| 45        | 0x0288      |            |             |
| 90        | 0x0510      |            |             |
| 135       | 0x0798      |            |             |
| 170       | 0x0990      |            |             |

### 3.2.5 VISCA PAN TILT SPEED VALUE

| Pan(Degree/Second) |     | Pan(Degree/Second)) |     |
|--------------------|-----|---------------------|-----|
| 0                  | 0.3 | 0                   | 0.3 |
| 1                  | 1   | 1                   | 1   |
| 2                  | 1.5 | 2                   | 1.5 |
| 3                  | 2.2 | 3                   | 2.2 |
| 4                  | 2.4 | 4                   | 3.6 |
| 5                  | 2.6 | 5                   | 4.7 |
| 6                  | 2.8 | 6                   | 6   |
| 7                  | 3.0 | 7                   | 8   |
| 8                  | 3.2 | 8                   | 10  |
| 9                  | 3.4 | 9                   | 12  |
| 10                 | 3.8 | 10                  | 15  |
| 11                 | 4.5 | 11                  | 18  |
| 12                 | 6   | 12                  | 23  |
| 13                 | 9   | 13                  | 30  |
| 14                 | 15  | 14                  | 39  |
| 15                 | 19  | 15                  | 48  |
| 16                 | 25  | 16                  | 59  |
| 17                 | 32  | 17                  | 69  |
| 18                 | 38  | 18                  | 80  |
| 19                 | 45  |                     |     |
| 20                 | 58  |                     |     |
| 21                 | 75  |                     |     |
| 22                 | 88  |                     |     |
| 23                 | 105 |                     |     |
| 24                 | 120 |                     |     |

### 3.3 VISCA OVER IP

VISCA over IP means VISCA protocol transmit via IP, to reduce RS232/RS485 cable layout (the controller must support IP communication function).

Communication port spec:

- Control port: RJ45 Gigabit LAN
- IP protocol: IPv4
- Transmit Protocol: UD
- IP address: set via web end or OSD menu
- Port address: 52381
- Confirm send/transmission control: depend on applied program
- Applied range: in the same segment, not suitable for bridge network
- Turn on camera: in the menu, set VISCA option to OVER IP

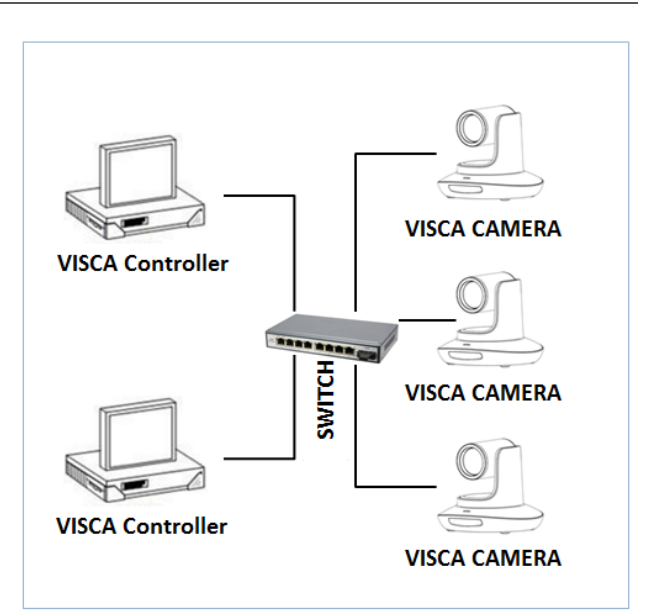

### 3.3.1 HOW TO USE VISCA OVER IP

**VISCA Command** - commands from controller to peripheral equipment, when peripheral equipment receives commands, then return ACK (acknowledgement). When commands are executed, will return complete message. For different commands, camera will return different message.

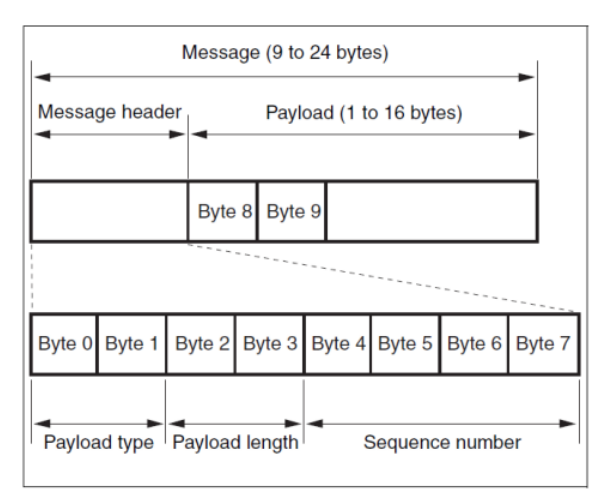

**VISCA Inquiry** - inquiry from controller to peripheral equipment when peripheral equipment receives this kind of command, it will return required message.

**VISCA Reply** - ACK (acknowledged), complete message, reply or error reply, it is sent from peripheral equipment to controller.

Command format: the following is message head and valid message format.

| Name                            | Value<br>(Byte 0) | Value<br>(Byte1) | Value                                                                                     |
|---------------------------------|-------------------|------------------|-------------------------------------------------------------------------------------------|
| VISCA command                   | 0x01              | 0x00             | Stores the VISCA command                                                                  |
| VISCA inquiry                   | 0x01              | 0x10             | Stores the VISCA inquiry                                                                  |
| VISCA reply                     | 0x01              | 0x11             | Stores the reply for the VISCA command and VISCA inquiry, or VISCA device setting command |
| VISCA device<br>setting command | 0x01              | 0x20             | Stores the VISCA device setting command                                                   |
| Control command                 | 0x02              | 0x00             | Stores the control command                                                                |
| Control reply                   | 0x02              | 0x01             | Stores the reply for the control command                                                  |

### 3.3.2 PAYLOAD TYPE

### Payload length

Valid data length in Payload (1~16), is command length.

For example, when valid data length is 16 byte

Byte 2 : 0x00

Byte 3 : 0x10

Controller will save sequence number of each command, when one command sent the sequence number of the command will add 1, when the sequence number becomes the max value, it will change to 0 for next time. The peripheral equipment will save sequence number of each command and return the sequence number to the controller.

### Payload

According to Payload type, the following data will be saved.

- VISCA command: Save VISCA command packet
- VISCA device setting command:

Save VISCA equipment setting command packet.

- VISCA inquiry: Save VISCA message packet
- Control command: The following data is saved in control command payload
- VISCA reply: Save VISCA return packet
- Controlled reply The following data is saved in return command payload of control command.

| Name  | Value  | Description                                                                               |
|-------|--------|-------------------------------------------------------------------------------------------|
| RESET | 0x01   | Resets the sequence number to 0. The value that was set as the sequence number is ignored |
| ERROR | 0x0Fyy | yy=01:Abnormality in the sequence number                                                  |
|       |        | yy=02:Abnormality in the message(message type)                                            |

| Message | Value | Description     |
|---------|-------|-----------------|
| ACK     | 0x01  | Reply for RESET |

| 3.3.3 DELIVERY | CONFIRMATION |  |
|----------------|--------------|--|
|----------------|--------------|--|

VISCA over IP uses UDP as transmission communication protocol. UDP communication message transmission is not stable; it is necessary to confirm delivery and resend in application.

Generally, when controller sends a command to peripheral equipment, the controller will wait for the return message, then send the next command. It can detect and confirm if the peripheral equipment received the commands from return message's lag time. If controller shows it is overtime, it is regarded as error transmission.

If controller shows it is overtime, resend the commands to check peripheral's status. Resent command sequence number is the same as last command, the following chart lists the received message and status after resending the commands.

| Lost message                             | Received message for retransmission              | Status after<br>retransmission                                                                         | Correspondence after retransmission                                                                       |
|------------------------------------------|--------------------------------------------------|----------------------------------------------------------------------------------------------------|----------------------------------------------------------------------------------------------------|
| Command                                  | ACK message                                      | Command is performed by retransmission                                                                 | Continue processing                                                                                       |
| Completion<br>message for<br>the command | ERROR (Abnormality<br>in the sequence<br>number) | Command has been<br>performed<br>If only the ACK message is<br>lost, the completion message<br>returns | If the result by the<br>completion message is<br>needed, retransmit by<br>updating the sequence<br>number |
| Completion<br>message for<br>the command | ERROR (Abnormality<br>in the sequence<br>number) | Command has been<br>performed                                                                          | If the result by the<br>completion message is<br>needed, retransmit by<br>updating the sequence<br>number |
| Inquiry                                  | Reply message                                    | Inquiry is performed by retransmission                                                                 | Continue processing                                                                                       |

| Reply message<br>for the inquiry                           | ERROR (Abnormality<br>in the sequence<br>number)        | Inquiry has been performed                                                                                    | If the result by the reply<br>message is needed,<br>retransmit by updating the<br>sequence number |
|------------------------------------------------------------|---------------------------------------------------------|----------------------------------------------------------------------------------------------------|---------------------------------------------------------------------------------------------------|
| Error message                                              | Error message                                           | Command is not performed.<br>If the error cause eliminates,<br>normal reply is return (ACK,<br>reply message) | Eliminate the error cause. If<br>normal reply returns,<br>continue processing                     |
| Inquiry of the<br>VISCA device<br>setting<br>command       | Reply message of<br>the VISCA device<br>setting command | Inquiry has been performed by retransmission                                                                  | Continue processing                                                                               |
| Reply message<br>of the VISCA<br>device setting<br>command | ERROR (Abnormality<br>in the sequence<br>number)        | Inquiry has been performed                                                                                    | If the result by the reply<br>message is needed,<br>retransmit by updating the<br>sequence number |

### 3.3.4 SEQUENCE CHART

### Sequence chart when command lost

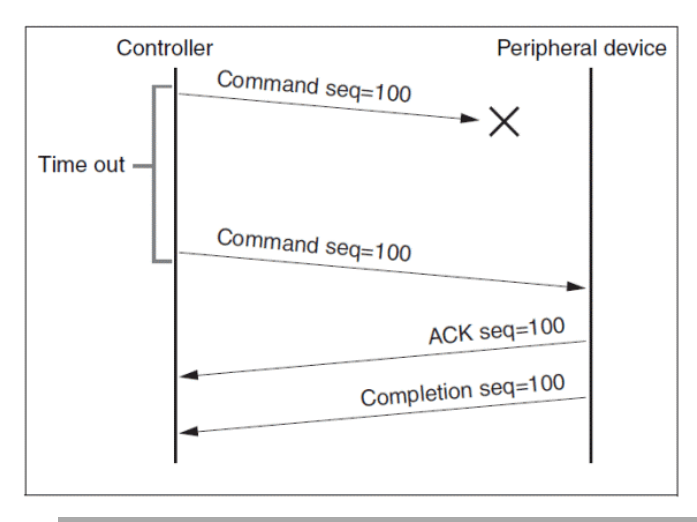

Note: Do not set IP address, sub net mask, gateway paramter in VISCA over IP command, otherwise it will cause network to break off. Due to change in these parameters, network will be in off status.

### Sequence chart when returned message lost

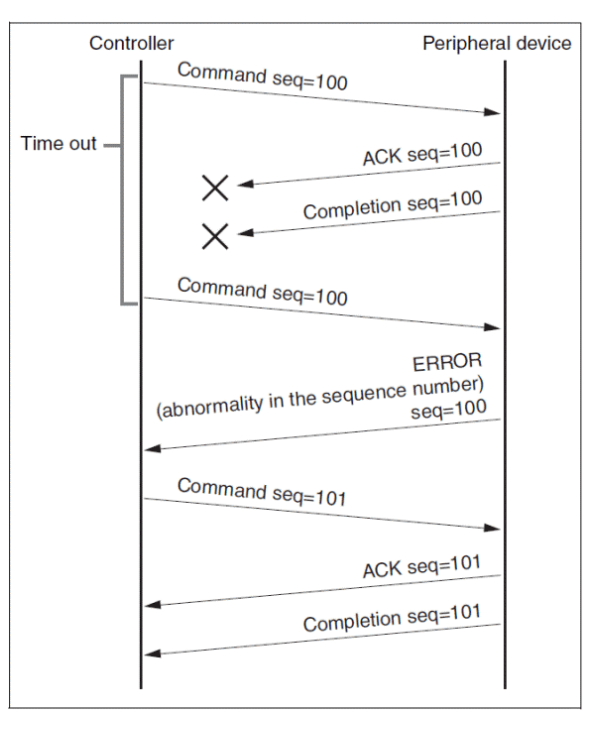

3.4 PELCO

### 3.4.1 PELCO-D PROTOCOL COMMAND LIST

| Function                        | Byte1 | Byte2   | Byte<br>3 | Byte<br>4 | Byte5              | Byte6             | Byte<br>7 |
|---------------------------------|-------|---------|-----------|-----------|--------------------|-------------------|-----------|
| Up                              | 0xFF  | Address | 0x00      | 0x08      | Pan Speed          | Tilt Speed        | SUM       |
| Down                            | 0xFF  | Address | 0x00      | 0x10      | Pan Speed          | Tilt Speed        | SUM       |
| Left                            | 0xFF  | Address | 0x00      | 0x04      | Pan Speed          | Tilt Speed        | SUM       |
| Right                           | 0xFF  | Address | 0x00      | 0x02      | Pan Speed          | Tilt Speed        | SUM       |
| Up left                         | 0xFF  | Address | 0x00      | 0x0C      | Pan Speed          | Tilt Speed        | SUM       |
| Up right                        | 0xFF  | Address | 0x00      | 0x0A      | Pan Speed          | Tilt Speed        | SUM       |
| Down Left                       | 0xFF  | Address | 0x00      | 0x14      | Pan Speed          | Tilt Speed        | SUM       |
| Down Right                      | 0xFF  | Address | 0x00      | 0x12      | Pan Speed          | Tilt Speed        | SUM       |
| Zoom In                         | 0xFF  | Address | 0x00      | 0x20      | 0x00               | 0x00              | SUM       |
| Zoom Out                        | 0xFF  | Address | 0x00      | 0x40      | 0x00               | 0x00              | SUM       |
| Focus Far                       | 0xFF  | Address | 0x00      | 0x80      | 0x00               | 0x00              | SUM       |
| Focus Near                      | 0xFF  | Address | 0x01      | 0x00      | 0x00               | 0x00              | SUM       |
| Set Preset                      | 0xFF  | Address | 0x00      | 0x03      | 0x00               | Preset ID         | SUM       |
| Stop                            | 0xFF  | Address | 0x00      | 0x00      | Pan Speed          | Tilt Speed        | SUM       |
| Clear Preset                    | 0Xff  | Address | 0x00      | 0x05      | 0x00               | Preset ID         | SUM       |
| Call Preset                     | 0Xff  | Address | 0x00      | 0x07      | 0x00               | Preset ID         | SUM       |
| Query Pan Position              | 0Xff  | Address | 0x00      | 0x51      | 0x00               | 0x00              | SUM       |
| Query Pan Position<br>Response  | 0Xff  | Address | 0x00      | 0x59      | Value High<br>Byte | Value Low<br>Byte | SUM       |
| Query Tilt Position             | 0Xff  | Address | 0x00      | 0x53      | 0x00               | 0x00              | SUM       |
| Query Tilt Position<br>Response | 0Xff  | Address | 0x00      | 0x5B      | Value High<br>Byte | Value Low<br>Byte | SUM       |
| Query Zoom Position             | 0Xff  | Address | 0x00      | 0x55      | 0x00               | 0x00              | SUM       |
| Query Zoom Position<br>Response | 0Xff  | Address | 0x00      | 0x5D      | Value High<br>Byte | Value Low<br>Byte | SUM       |

| Function                           | Byte1 | Byte2   | Byte3 | Byte4 | Byte5              | Byte6             | Byte7 | Byte8 |
|------------------------------------|-------|---------|-------|-------|--------------------|-------------------|-------|-------|
| Up                                 | 0Xa0  | Address | 0x00  | 0x08  | Pan Speed          | Tilt Speed        | 0Xaf  | XOR   |
| Down                               | 0Xa0  | Address | 0x00  | 0x10  | Pan Speed          | Tilt Speed        | 0Xaf  | XOR   |
| Left                               | 0Xa0  | Address | 0x00  | 0x04  | Pan Speed          | Tilt Speed        | 0Xaf  | XOR   |
| Right                              | 0Xa0  | Address | 0x00  | 0x02  | Pan Speed          | Tilt Speed        | 0Xaf  | XOR   |
| Up left                            | 0Xa0  | Address | 0x00  | 0x0C  | Pan Speed          | Tilt Speed        | 0Xaf  | XOR   |
| Up right                           | 0Xa0  | Address | 0x00  | 0x0A  | Pan Speed          | Tilt Speed        | 0Xaf  | XOR   |
| Down Left                          | 0Xa0  | Address | 0x00  | 0x14  | Pan Speed          | Tilt Speed        | 0Xaf  | XOR   |
| Down Right                         | 0Xa0  | Address | 0x00  | 0x12  | Pan Speed          | Tilt Speed        | 0Xaf  | XOR   |
| Zoom In                            | 0Xa0  | Address | 0x00  | 0x20  | 0x00               | 0x00              | 0Xaf  | XOR   |
| Zoom Out                           | 0Xa0  | Address | 0x00  | 0x40  | 0x00               | 0x00              | 0Xaf  | XOR   |
| Focus Far                          | 0Xa0  | Address | 0x00  | 0x80  | 0x00               | 0x00              | 0Xaf  | XOR   |
| Focus Near                         | 0Xa0  | Address | 0x01  | 0x00  | 0x00               | 0x00              | 0Xaf  | XOR   |
| Stop                               | 0Xa0  | Address | 0x00  | 0x00  | Pan Speed          | Tilt Speed        | 0Xaf  | XOR   |
| Set Preset                         | 0xA0  | Address | 0x00  | 0x03  | 0x00               | Preset ID         | 0xAF  | XOR   |
| Clear Preset                       | 0xA0  | Address | 0x00  | 0x05  | 0x00               | Preset ID         | 0xAF  | XOR   |
| Call Preset                        | 0xA0  | Address | 0x00  | 0x07  | 0x00               | Preset ID         | 0xAF  | XOR   |
| Query Pan<br>Position              | 0xA0  | Address | 0x00  | 0x51  | 0x00               | 0x00              | 0xAF  | XOR   |
| Query Pan<br>Position<br>Response  | 0xA0  | Address | 0x00  | 0x59  | Value High<br>Byte | Value Low<br>Byte | 0xAF  | XOR   |
| Query Tilt<br>Position             | 0xA0  | Address | 0x00  | 0x53  | 0x00               | 0x00              | 0xAF  | XOR   |
| Query Tilt<br>Position<br>Response | 0xA0  | Address | 0x00  | 0x5B  | Value High<br>Byte | Value Low<br>Byte | 0xAF  | XOR   |
| Query Zoom<br>Position             | 0xA0  | Address | 0x00  | 0x55  | 0x00               | 0x00              | 0xAF  | XOR   |
| Query Zoom<br>Position<br>Response | 0xA0  | Address | 0x00  | 0x5D  | Value High<br>Byte | Value Low<br>Byte | 0xAF  | XOR   |

### 3.4.2 PELCO-P COMMAND LIST

## Section 4 ABOUT NDI

NDI is much more than simply 'video over IP'. As you begin using it, you'll increasingly discover its many advantages. Soon you'll realize you never want to go back to simple 'point A to point B' methods of video transport. This section provides a brief overview of NDI and the power it delivers to unleash your creativity and provide newfound production efficiency.

We live in a world in which virtually every computer system in the world is potentially connected to every other. Likewise, our countless mobile devices are connected too. These devices have high quality screens, fast processors, and cameras. It is no surprise, then, that efficient, economical, non-linear video transfer in IP space is augmenting and even superseding traditional linear connection methods (SDI, HDMI, etc.) and systems.

NDI (Network Device Interface) makes it easy to share high-quality video over a local Ethernet network. However, the NDI vision is vastly more exciting than any mere 'cable upgrade'. Production systems using IP to integrate data, video, and audio are transforming live video production in ways that would have seemed miraculous just a few years ago. You can think of NDI as turning your network into a 'video internet'.

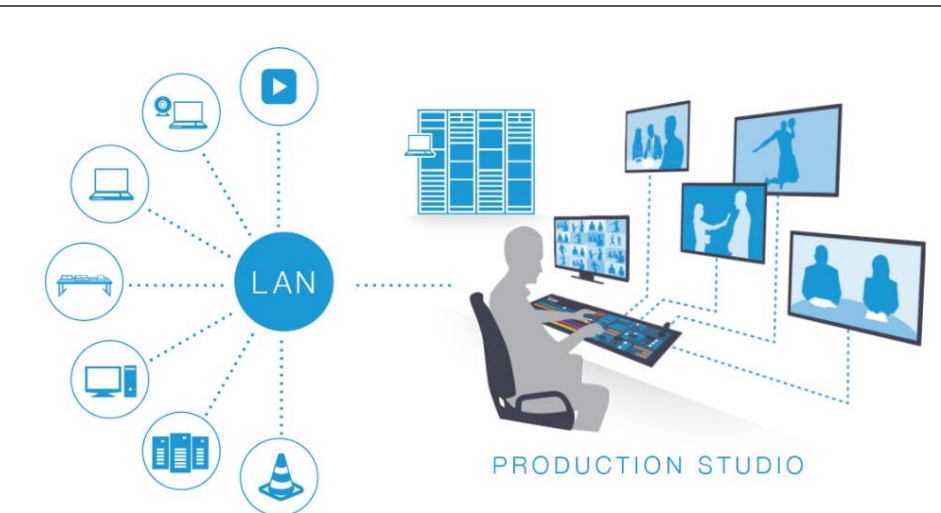

4.1 A 'VIDEO INTERNET'

Like a webpage, each NDI source is instantly available to many viewers and devices. Wherever your network extends – throughout your office, broadcast studio, hospital, campus (etc.) – NDI is ready for immediate display, capture, replay, production, and more. NDI operates bi-directionally over a local area network, and supports many ultra-low latency, ultra-high quality video streams on shared connections. It is resolution and framerate independent, and natively supports tally, metadata, access management, and more.

NDI's superb performance over standard 1Gbit/s networks makes it possible to transition facilities to an incredibly versatile IP video production pipeline without negating existing investments in SDI infrastructure, or costly new high-speed network installations. NDI|HX is a high-efficiency NDI mode expressly designed to facilitate Wi-Fi and long distance connections.

### 4.2 NDI BENEFITS

The NDI concept is simple: You supply a video source – in this case, an NDI stream from your Vizrt PTZ3 camera. At that point, anyone else on that network can see it and work with it just as if it were locally connected to their system (unless you deliberately limit access).

In this new world of IP video, you hardly need to think about capture cards, SDI, HDMI connections, a/v formats, etc. You also enjoy freedom from dependency on distribution amps, video matrix routers, and the like. There are many hundreds of software and hardware systems with native NDI input and output support – both commercial and open source. Now you can supply your video to these without running bulky cables over long distances.

More than simply replacing a cable, though, NDI enables multiple applications to access the same sources at the same time. For example, you might simultaneously send high-quality, low latency video to your video mixer system, while also streaming it and capturing it elsewhere on your network.

For a deeper introduction to the world of NDI, download and install the free NDI Tools from ndi.video.

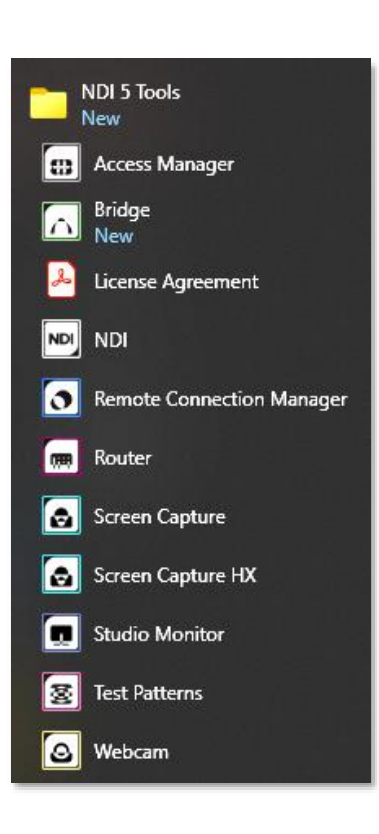

### 4.3 NDI WEBCAM

If you installed the NDI|HX driver for Windows, you were given the opportunity to install NDI *Webcam* at the same time. This is an especially useful application that allows you to make a designated NDI source available on the local network as a proxy 'webcam'.

In turn, this means that you can quickly and flexibly assign NDI sources from your network to supply video to applications like Zoom, Skype, Microsoft Teams, Google + Hangouts, GoToMeeting, and many more.

When running, NDI *Webcam* adds a small icon to the Windows task tray, and the first time Webcam is opened, click the notification to launch NDI Tools Help for Webcam Input.

Configuring (and using) Webcam Input is quite easy:

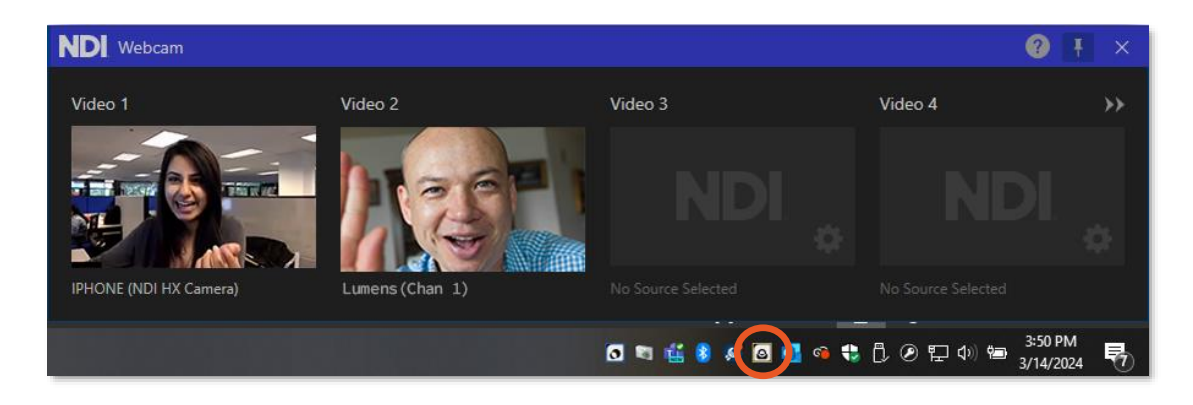

- Simply click the NDI Webcam icon in your system tray expand your options. By default, NDI Webcam will convert one NDI stream as a Webcam, but you can add more by clicking the arrows at the top right corner giving you four NDI sources to choose from your network.
- To select an NDI source to use, click the gear icon. Under the input you wish to use. This will bring up a menu allowing you to choose any NDI video/audio signal on your network.
- The Settings menu item allows you to mute or adjust audio levels, determine which Channels you wish to send via NDI Webcam or select a Low Bandwidth mode, as you might do to make optimal use of your network when a lower resolution image will suffice.

Hint: Click on the Open Help icon located on the top right of the NDI Webcam sources, here you will find step by step instructions.

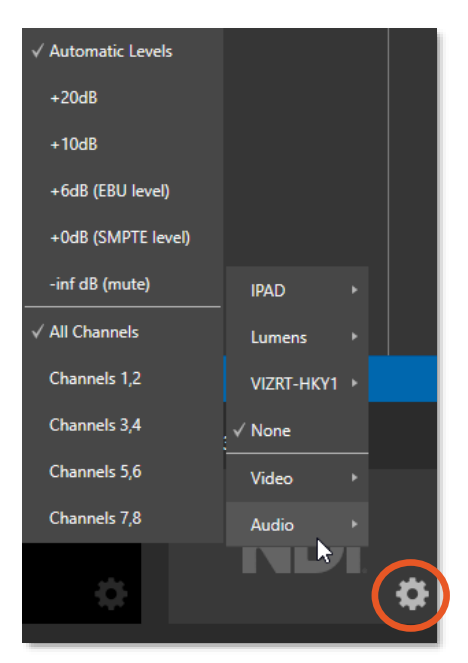

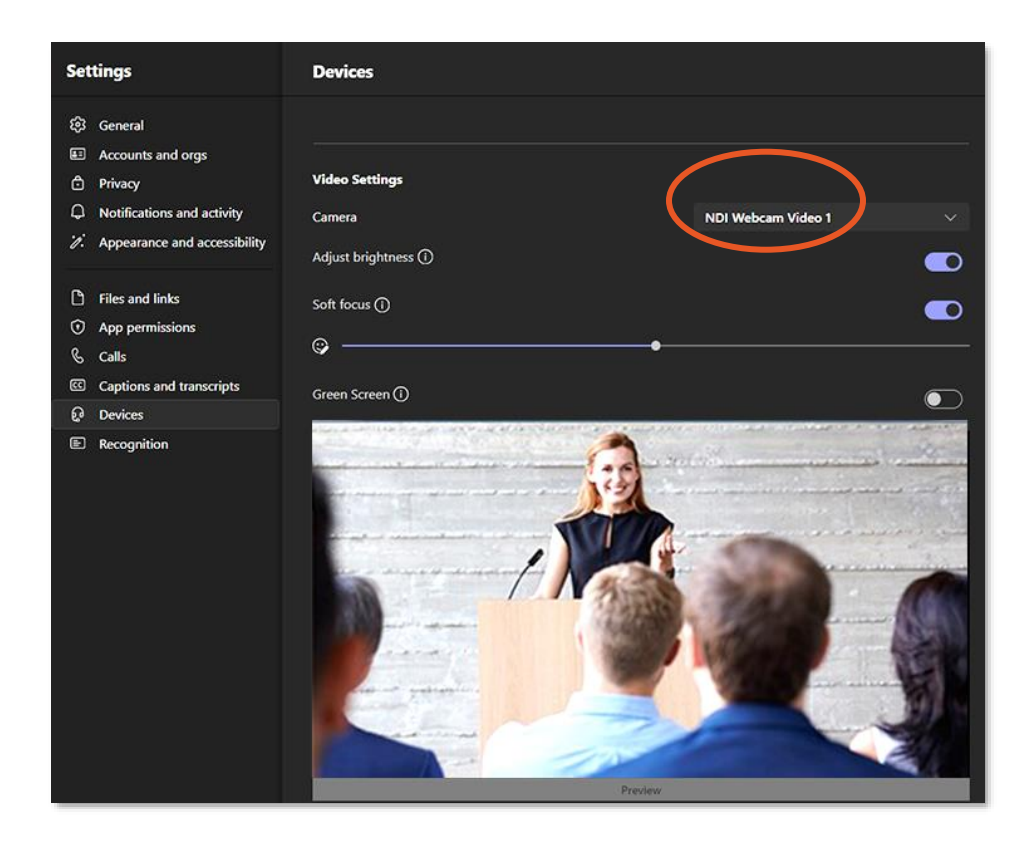

Once you have selected your sources, simply navigate to a conferencing application (we are using Microsoft Teams in this example). In the settings menu click on Devices, under Video settings you can now select one of the NDI Channels you wish to use. You can route the matching audio with that channel, or mix & match in the Microphone settings.

| Features*                  | NewTek<br>PTZ3 | NewTek<br>PTZ3 UHD | Vizrt<br>PTZ3 PLUS | Vizrt<br>PTZ3 UHD PLUS |
|----------------------------|----------------|--------------------|--------------------|------------------------|
| FreeD-over-NDI HX Support  | Yes            | Yes                | Yes                | Yes                    |
| USB Video Support          | Yes            | Yes                | Yes                | Yes                    |
| Presenter Tracking Al      | No             | No                 | Yes                | Yes                    |
| Target Timeout             | No             | No                 | Yes                | Yes                    |
| Presenter Target Scaling   | No             | No                 | Yes                | Yes                    |
| Presenter Target Switching | No             | No                 | Yes                | Yes                    |
| Blackboard Detect          | No             | No                 | Yes                | Yes                    |
| Phantom Power to Mini XLR  | No             | No                 | Yes                | Yes                    |

## APPENDIX A: FEATURES

\*Available with firmware update in selected models

## APPENDIX B: VIZRT SOFTWARE LICENSE AND LIMITED WARRANTY

This Software License and Limited Warranty applies to TriCaster<sup>®</sup>, Viz 3Play<sup>®</sup> and other combined software/hardware products and devices such as video cameras provided by Vizrt Group ("Vizrt").

PLEASE READ THIS CAREFULLY BEFORE USING THIS PRODUCT. BY USING THIS PRODUCT, YOU AGREE TO BE BOUND BY THESE TERMS OF THE SOFTWARE LICENSE AND LIMITED WARRANTY. CERTAIN PRODUCTS HAVE ADDITIONAL END USER LICENSE AGREEMENTS THAT ARE BINDING IN ADDITION TO THESE TERMS. IF YOU DO NOT AGREE TO THESE LICENSES AND THESE TERMS, YOU MAY RETURN THE PRODUCT WITHIN 15 DAYS OF PURCHASE TO THE PLACE WHERE YOU OBTAINED IT FOR A FULL REFUND.

THIS PRODUCT IS AN INTEGRATED HARDWARE/SOFTWARE PRODUCT. YOU OWN THE HARDWARE AND LICENSE THE SOFTWARE. THIS SOFTWARE LICENSE AND LIMITED WARRANTY APPLIES TO THE PRODUCTS LISTED ABOVE.

1. LICENSE GRANT.

Any computer programs (the "Software") installed and/or enclosed with the Product are licensed, not sold, to you by Vizrt for use only under the terms of this License, and Vizrt reserves any rights not expressly granted to you herein. Title to the Software and all copyright rights therein, foreign and domestic, are owned by Vizrt or its suppliers and is protected by United States and foreign copyright laws and international treaty provisions.

You are hereby granted a worldwide, non-exclusive, non-sublicensable, non-transferable (other than as expressly set forth herein), and fully paid up license to one copy of the Software installed on the Product hardware. The copyright restrictions of this license extend to any further updates, software patches, or bug fixes made available to you by Vizrt, regardless of how the software is delivered (by downloading, through digital storage media, or other). Any Software updates later obtained by you from Vizrt may only be used on a Product that has a valid and legal license under which the update was obtained. SOFTWARE UPDATES, MAY INCLUDE ADDITIONAL OR AMENDED TERMS THAT MODIFY OR CHANGE THIS LICENSE. YOUR ACCEPTANCE AND USE OF SUCH UPDATES WILL CONSTITUTE YOUR CONSENT AND AGREEMENT TO AMEND THIS LICENSE PURSUANT TO SUCH TERMS.

EXCEPT WITH REGARD TO PROHIBITIONS ON TRANSFER AND ASSIGNMENT MENTIONED HEREIN OR AS DETERMINED BY OTHER APPLICABLE AGREEMENT, you may permanently transfer all your rights under this License to another party as part of a transfer of associated hardware, provided that the other party reads and agrees to accept the terms and conditions of this License as amended. Your rights under this license shall immediately terminate upon such transfer. Some of these restrictions may not apply to the LGPL, or other licensed software/libraries referenced below.

### 2. RESTRICTIONS.

The Software contains Vizrt trade secrets. EXCEPT AS EXPRESSLY AUTHORIZED HEREIN, YOU MAY NOT COPY, DISTRIBUTE, MODIFY OR CREATE DERIVATIVE WORKS, REVERSE ENGINEER, DECOMPILE, DISASSEMBLE, OR OTHERWISE REDUCE THE SOFTWARE TO ANY HUMAN-PERCEIVABLE FORM. YOU MAY NOT MODIFY, ADAPT, TRANSLATE, RENT, LEASE, LOAN, RESELL FOR PROFIT, OR CREATE ANY MODIFICATIONS OR OTHER DERIVATIVE WORKS BASED UPON THE SOFTWARE OR ANY PART THEREOF. YOU SHALL RETAIN AND SHALL NOT ALTER OR OBSCURE ANY NOTICES, MARKINGS OR OTHER INSIGNIA AFFIXED TO THE SOFTWARE, RELATED DOCUMENTATION OR ANY PART THEREOF.

### 3. TERMINATION.

This License is effective until terminated. This License will terminate immediately without notice, if you fail to comply with any provision of this License. Upon termination you must destroy the Software, all accompanying written materials and all copies thereof. You may also terminate this License at any time by destroying the Software, all accompanying written materials, and all copies thereof.

#### 4. SOFTWARE WARRANTY AND REMEDIES.

VIZRT DOES NOT WARRANT THAT THE SOFTWARE WILL BE ERROR FREE, OR THAT THE SOFTWARE WILL SATISFY ALL YOUR REQUIREMENTS. VIZIT WARRANTS THE DISCS OR OTHER TANGIBLE STORAGE MEDIA PROVIDED, IF ANY, ON WHICH THE SOFTWARE IS RECORDED TO BE FREE FROM DEFECTS IN MATERIALS AND WORKMANSHIP UNDER NORMAL USE FOR 90 DAYS FROM PURCHASE.

ALL IMPLIED WARRANTIES RELATING TO THE PRODUCT SOFTWARE ARE DISCLAIMED, INCLUDING ANY IMPLIED WARRANTY OF MERCHANTABILITY OR FITNESS FOR A PARTICULAR PURPOSE. YOUR EXCLUSIVE REMEDY FOR BREACH OF WARRANTY WILL BE THE REPLACEMENT OF THE MEDIA OR REFUND OF THE PURCHASE PRICE. IF THIS IS AN EVALUATION OR BETA VERSION, YOU ACKNOWLEDGE THAT THE SOFTWARE AND ACCOMPANYING MATERIALS ARE ACCEPTED "AS IS" AND MAY NOT BE FREE FROM DEFECTS.

THE ABOVE WARRANTY IS EXCLUSIVE AND IN LIEU OF ALL OTHER WARRANTIES, EXPRESS OR IMPLIED. ANY TERM OF THIS WARRANTY OR THE WARRANTY LIMITATIONS THAT IS PROHIBITED BY APPLICABLE LAW SHALL NOT APPLY. ALL ACTIONS ON ANY BREACH OF WARRANTY OF ANY KIND MUST BE BROUGHT WITHIN ONE (1) YEAR OF DATE OF PURCHASE. YOUR SOLE REMEDY IN ANY EVENT SHALL BE TO TERMINATE THE LICENSE.

#### 5. LIMITED HARDWARE WARRANTY

This limited warranty covers only the hardware portion of the Product and extends to the original purchaser only.

Except for Factory Reconditioned products dealt with hereafter, Vizrt warrants that for a period of one (1) year from the date or your original purchase of the Product the hardware shall be free from defects in material and workmanship, subject to the limitations herein. If a defect is determined to be covered by this warranty as determined by Vizrt, Vizrt will correct such defect using new or remanufactured components.

IF THIS PRODUCT IS A FACTORY RECONDITIONED PRODUCT, THE WARRANTY IS LIMITED TO NINETY (90) DAYS. Factory Reconditioned products (sometimes referred to as B Stock) will be noted on the Product and/or accompanying product literature as Factory Reconditioned, or with the "B" notation on the front label and/or at initial sign in. A Factory Reconditioned product is a refurbished product that has been used or returned as a trade-in, or for other reasons. Such products may be comprised of used replacement parts.

IF THE HARDWARE WAS SOLD OR PROVIDED TO YOU AS AN EVALUATION OR BETA VERSION, YOU ACKNOWLEDGE THAT THE HARDWARE AND MATERIALS ARE ACCEPTED "AS IS" AND MAY NOT BE FREE FROM DEFECTS.

THE HARDWARE AND SOFTWARE IN THIS PRODUCT ARE DESIGNED TO WORK IN CONJUNCTION WITH EACH OTHER. ANY TERMINATION OF THE SOFTWARE LICENSE, AND ANY USE OF THE SOFTWARE, OR ANY PORTION OF THE SOFTWARE, NOT IN CONJUNCTION WITH THE HARDWARE, WILL VOID ALL WARRANTIES AND ANY TECHNICAL SUPPORT SERVICE OTHERWISE AVAILABLE.

To Obtain Warranty Service. To obtain free repair under this warranty, contact Vizrt Technical Support for confirmation, by email to support@vizrt.com, or by calling the appropriate phone number for your region as provided at https://www.vizrt.com/support, or by writing to Vizrt, 17802 IH-10 West, Suite 350, San Antonio, TX, USA 78257 to receive a Returned Materials Authorization (RMA), and deliver the product along with proof of ownership (such as the original invoice, or a photocopy) to Vizrt. You will be responsible for any costs associated with the delivery to and from our service center.

Other Legal Disclosures and Limitations. THE ABOVE WARRANTY IS EXCLUSIVE AND IN LIEU OF ALL OTHER WARRANTIES, EXPRESS OR IMPLIED. ANY ACTION FOR BREACH OF WARRANTY MUST BE BROUGHT WITHIN ONE (1) YEAR OF DATE OF PURCHASE.

6. LIMITATIONS ON VIZRT'S LIABILITY.

VIZRT IS NOT LIABLE FOR LOSS OR DAMAGE FOR INCONVENIENCE OR INTERRUPTION OF SERVICE, LOSS OF BUSINESS, DATA OR ANTICIPATORY PROFITS, OR CONSEQUENTIAL, INCIDENTAL, SPECIAL, OR PUNITIVE DAMAGES RESULTING FROM THE USE (OR OPERATION) OF ANY OF THE PRODUCT. VIZRT'S LIABILITY IS LIMITED SOLELY TO THE REPAIR OR REPLACEMENT OF THE DEFECTIVE PRODUCT.

VIZRT IS UNDER NO OBLIGATION OR RESPONSIBILITY TO ENHANCE OR UPDATE THE PRODUCT. ANY WARRANTY HEREIN DOES NOT COVER DAMAGE OR MALFUNCTIONS RESULTING FROM IMPROPER HANDLING, ACCIDENT, MISUSE, ABUSE, NEGLECT, ELECTRICAL SURGES, FAILURE OF ELECTRICAL POWER, USE WITH OTHER PRODUCTS NOT MANUFACTURED OR APPROVED BY Vizrt, INSTALLATION OR REMOVAL CHARGES OR DAMAGES, DAMAGE WHILE IN TRANSIT FOR REPAIR, REPAIR ATTEMPTED BY ANY UNAUTHORIZED PERSON, OR ANY OTHER REASON NOT DIRECTLY RESULTING FROM DEFECTS IN MATERIALS AND WORKMANSHIP. THIS WARRANTY IS ALSO VOID IF ANY APPLICABLE SERIAL NUMBER HAS BEEN ALTERED, DEFACED, OR REMOVED, OR IF THE PRODUCT WAS PURCHASED UNDER FRAUD OR FALSE PRETENSES.

7. MPEG-2, MPEG-4, AVC/H.264 NOTICES.

Use of this product commercially, including the distribution of content media, may require additional licenses:

MPEG-2: ANY USE OF THIS PRODUCT IN ANY OTHER MANNER THAN CONSUMER PERSONAL USE THAT COMPLIES WITH THE MPEG-2 STANDARD FOR ENCODING VIDEO INFORMATION FOR PACKAGED MEDIA IS EXPRESSLY PROHIBITED WITHOUT A LICENSE UNDER APPLICABLE PATENTS IN THE MPEG-2 PATENT PORTFOLIO, WHICH LICENSE IS AVAILABLE FROM MPEG LA, L.L.C., 250 STEELE STREET, SUITE 300, DENVER, COLORADO 80206.

MPEG-4; THIS PRODUCT IS LICENSED UNDER THE MPEG-4 VISUAL PATENT PORTFOLIO LICENSE FOR THE PERSONAL AND NON-COMMERCIAL USE OF A CONSUMER FOR (i) ENCODING VIDEO IN COMPLIANCE WITH THE MPEG-4 VISUAL STANDARD ("MPEG-4 VIDEO") AND/OR (ii) DECODING MPEG-4 VIDEO THAT WAS ENCODED BY A CONSUMER ENGAGED IN A PERSONAL AND NON-COMMERCIAL ACTIVITY AND/OR WAS OBTAINED FROM A VIDEO PROVIDER LICENSED BY MPEG LA TO PROVIDE MPEG-4 VIDEO. NO LICENSE IS GRANTED OR SHALL BE IMPLIED FOR ANY OTHER USE. ADDITIONAL INFORMATION INCLUDING THAT RELATING TO PROMOTIONAL, INTERNAL AND COMMERCIAL USES AND LICENSING MAY BE OBTAINED FROM MPEG LA, LLC. SEE WWW.MPEGLA.COM.

AVC/H.264: The use within this product of any files using AVC/H.264 encoding and/or decoding are subject to the following restrictions: CERTAIN SOFTWARE HEREIN IS LICENSED UNDER THE AVC PATENT PORTFOLIO LICENSE FOR THE PERSONAL AND NON-COMMERCIAL USE OF A CONSUMER TO (I) ENCODE VIDEO IN COMPLIANCE WITH THE AVC STANDARD ("AVC VIDEO") AND/OR (II) DECODE AVC VIDEO THAT WAS ENCODED BY A CONSUMER ENGAGED IN A PERSONAL AND NON-COMMERCIAL ACTIVITY AND/OR WAS OBTAINED FROM A VIDEO PROVIDER LICENSED TO PROVIDE AVC VIDEO. NO LICENSE IS GRANTED OR SHALL BE IMPLIED FOR ANY OTHER USE. ADDITIONAL INFORMATION MAY BE OBTAINED FROM MPEG LA, L.L.C. SEE WWW.MPEGLA.COM.

HEVC/H.265: The use within this product of any files using HEVC/H.265 encoding and/or decoding are subject to the following restrictions. CERTAIN SOFTWARE HEREIN IS COVERED BY ONE OR MORE CLAIMS OF THE PATENTS LISTED AT PATENTLIST.HEVCADVANCE.COM, LICENSED UNDER PATENT PORTFOLIO LICENSES, AND MIGHT HAVE RESTRICTED RIGHTS OF USE AND/OR DISTRIBUTION. IN THESE CASES, NO LICENSE IS GRANTED OR SHALL BE IMPLIED FOR ANY OTHER USE. ADDITIONAL INFORMATION MAY BE OBTAINED FROM MPEG LA, L.L.C. SEE WWW.MPEGLA.COM AND/OR HEVC ADVANCE, L.L.C SEE WWW.HEVCADVANCE.COM.

Your use of this product to distribute CD's, streaming video, or other media, or certain other commercial uses, may require additional licensing from other appropriate licensing sources, and no warranty is made otherwise.

8. OTHER THIRD PARTY LICENSES; OPEN SOURCE.

Any use by you of Adobe Reader<sup>®</sup> and/or Windows Media<sup>®</sup> viewers and/or players constitutes your acceptance of the terms of the respective licenses by Adobe and Microsoft for such viewers and players.

This Product may include certain software, including libraries, licensed under the Lesser General Public License (LGPL) of the Free Software Foundation and other licenses. Some of the above restrictions may not apply to such software, and no warranties apply to such software. Information on these programs, the rights and limitations, is in the "Licenses" folder included with the installed software for you to review and is incorporated herein. To the extent required by such open source license, the terms of such license will apply to such open source component in lieu of the relevant provisions of this Agreement. If such open source license prohibits any of the restrictions in this Agreement, such restrictions will not apply to respective open source component.

### 9. TRADEMARKS.

TriCaster<sup>®</sup> and 3Play<sup>®</sup> are registered trademarks of Vizrt. Adobe<sup>®</sup>, Adobe Flash Player<sup>®</sup> are trademarks of Adobe<sup>®</sup>; Windows<sup>®</sup>, Windows Media<sup>®</sup> are trademarks of Microsoft<sup>®</sup>. HDMI<sup>®</sup>, the HDMI logo, and High-Definition Media Interface<sup>®</sup> are trademarks of High Definition Licensing, Inc. All other brand names, product names, or trademarks belong to their respective holders.

### 10. LIMITED CONTENT LICENSE.

The following terms apply to the use of the Content that is provided with the Product. The computer software, images, printed materials, and other content files, including any files containing photos, video clips, or music (collectively called the "Content Data") distributed with or in connection with the Products or subsequent updates and versions thereof (all such Images and Files), are proprietary and all copyrights are owned by Vizrt and/or its Licensors. Vizrt and the parties who granted Vizrt special permission to include their respective material as part of the Content Data own and reserve all rights.

The Content Data is for your use only, and not to be distributed in whole or in part by you, whether or not incorporated into any other content or work, unless you have been expressly granted such right to incorporate the Content Data into your content or work. Certain specific Content Data may have express permissions granted with it. You agree to indemnify and hold harmless Vizrt and its officers, directors, employees and agents ("Indemnitees") for any and all losses, damages, liabilities, claims, costs, or expenses, including reasonable attorneys' fees, incurred directly or indirectly by the Indemnitees in connection with your use of the Content Data for any unlawful, unauthorized, or prohibited purpose. You may not sell, sublicense, loan, give, or transfer any part of the Content Data or any copies thereof (except in accordance with the aforementioned permitted use in a work created by you), to another person or company. Under no circumstances shall the Content Data be transferred to third parties through the use of on-line services or networks. In the event of a conflict between the terms of this License and this Limited Content License, the latter terms shall control.

### 11. EXPORT LAW ASSURANCES.

You agree to comply with all applicable export/import laws and regulations when using or transferring this Product. You agree that neither the Software, Content Data, Hardware, nor any direct product thereof is being or will be shipped, transferred or re-exported, directly or indirectly, into any country, or any organization or individual prohibited by the United States Export Administration Act and the regulations thereunder or any other applicable export control and trade sanctions laws, regulations, rules and licenses, or will be used for any purpose prohibited by such export or sanction rules Any violation of this provision will terminate the license and void the transfer.

### 12. GENERAL.

The software licenses, limited warranties, and all other terms contained herein shall be construed under the laws of the State of Texas, notwithstanding its conflicts of law provisions and the competent courts of the State of Texas shall have exclusive jurisdiction.

If any provision herein shall be held by a court of competent jurisdiction to be contrary to law, that provision will be enforced to the maximum extent permissible and any remaining provisions will remain in full force and effect.

The warranties provided herein give you specific legal rights. Said warranties may be modified by applicable state or national laws; in some cases, you may have additional warranty rights that are mandated by the laws of a particular state or country. The above warranty limitations will not apply in case of personal injury where and to the extent that applicable law requires such liability.

#### CREDITS

Special thanks to each member of the diligent R&D team who made this product possible.

#### Third Party Licenses:

This product uses a number of third-party software libraries under license. Related license requirements are defined in documentation installed on the product. To view these licenses, please click the Additional Licenses link provided in the Help menu on the Startup>Home page shown upon launching the product.